# Hot Potatoes 6

présentation

Pour chaque exercice créé, il existe <u>2 fichiers à</u> <u>enregistrer</u>

1-Pour créer et modifier les exercices

2- Pour générer l'exercice sous forme de pages web, ce qui permet sa diffusion via internet mais nécessite dans l'ordinateur de l'utilisateur la présence d'un navigateur. Vous pouvez également laisser 5 exercices sur le serveur de hotpotatoes.info: <u>http://hotpotatoes.info/</u>

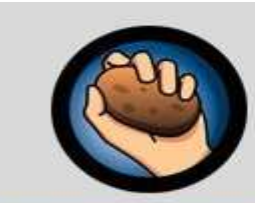

#### Hot Potatoes<sup>™</sup>

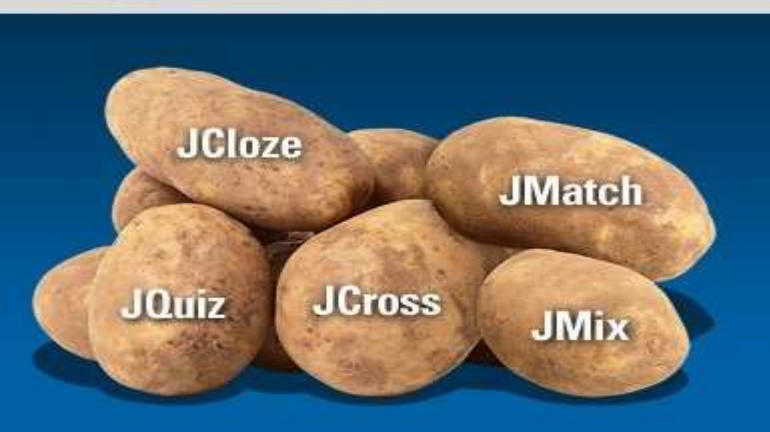

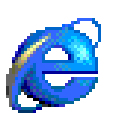

Adresse de téléchargement: http://hotpot.uvic.ca/index.htm

Attention de s'enregistrer pour utiliser au mieux hotpotatoes

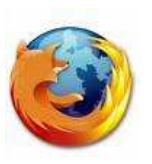

Les divers exercices possibles :

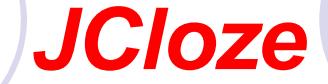

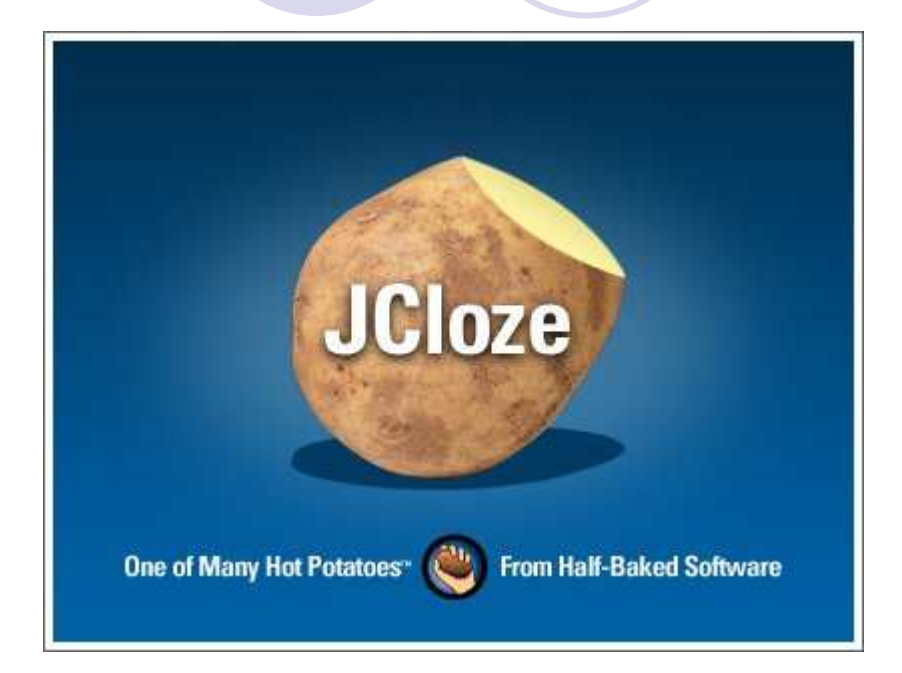

Comment élaborer un exercice J Cloze ?

#### Permet de générer des exercices à trous

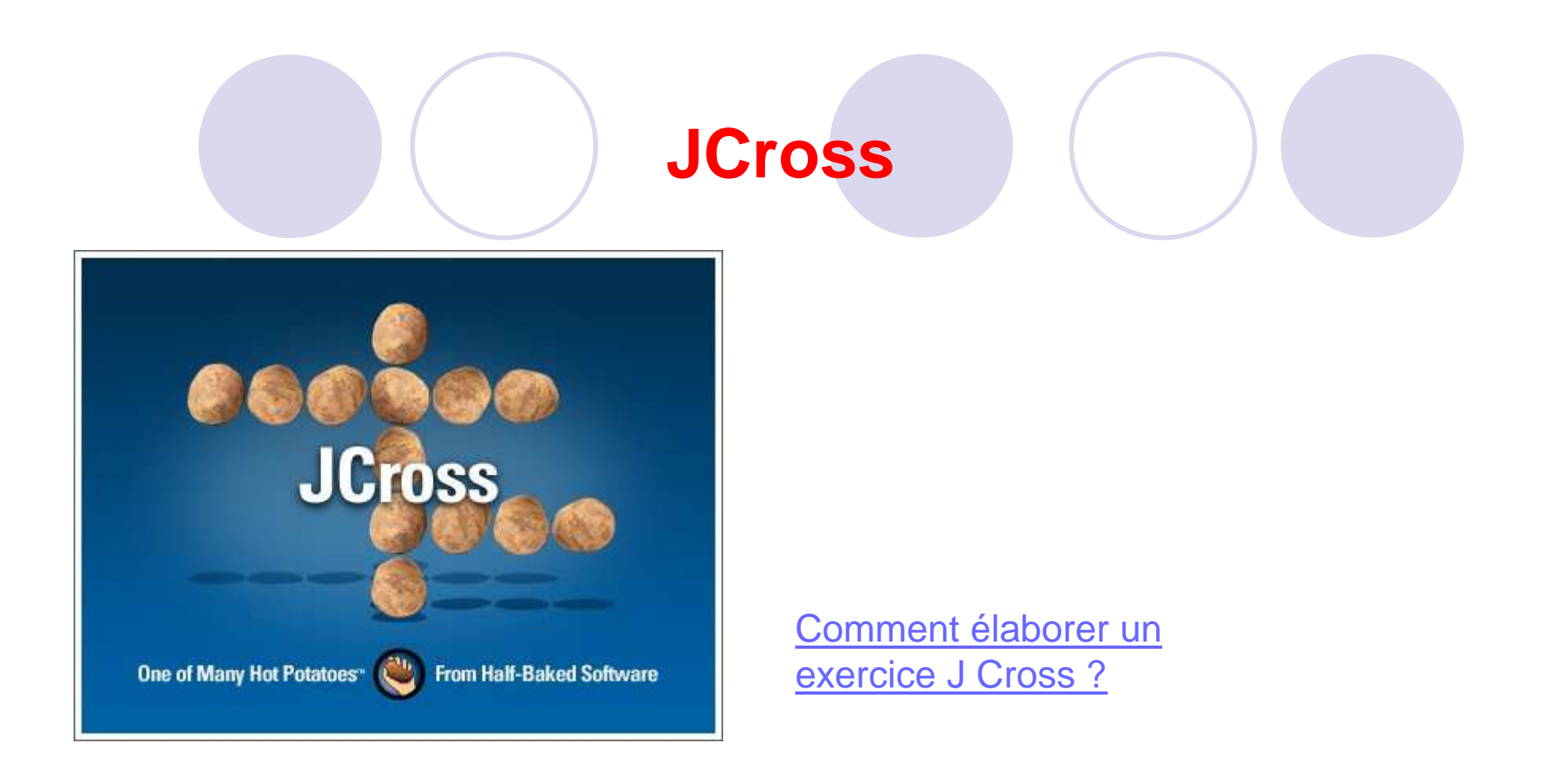

#### Permet de générer automatiquement des mots croisés

# JQuiz Comment élaborer un exercice JQuiz? One of Many Hot Potatoes" ( From Half-Baked Software

#### Permet de générer des QCM

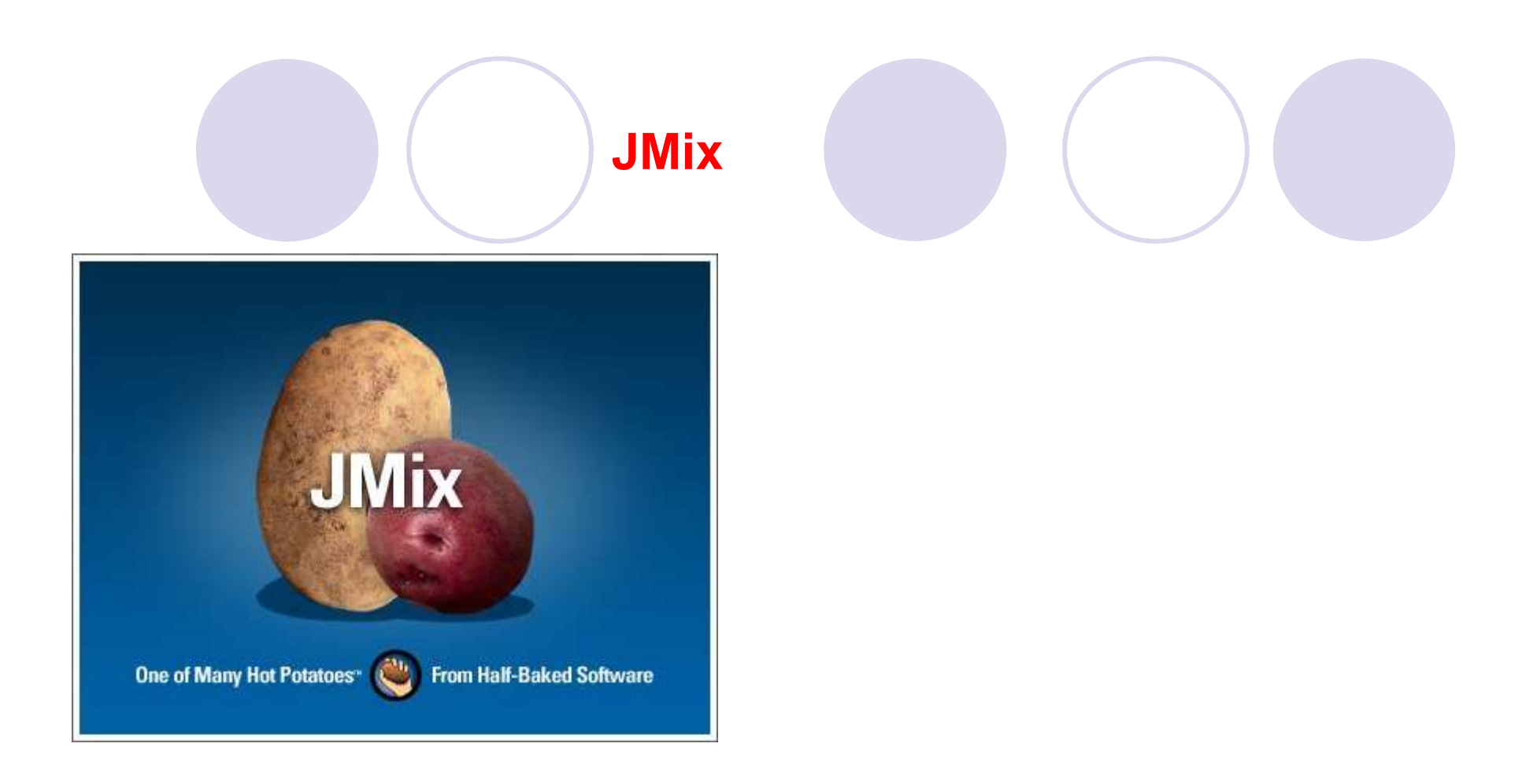

#### Permet de générer des exercices de remise en ordre

Générer un exercice

Procédure commune à tous les Hot Potatoes

- Lancer le logiciel
- Saisir les données propres à l'exercice
- Configurer l'exercice
- Enregistrer le fichier générateur
- Editer et enregistrer la page web exercice
- Tester l'exercice et, le cas échéant, y apporter des améliorations en repassant par les étapes précédentes

# Illustration : élaborer un exercice de texte à trous avec JCloze:

#### Les différentes étapes

- 1. Lancer J Cloze
- 2. Saisir les données
- 3. <u>Configurer l'exercice</u>

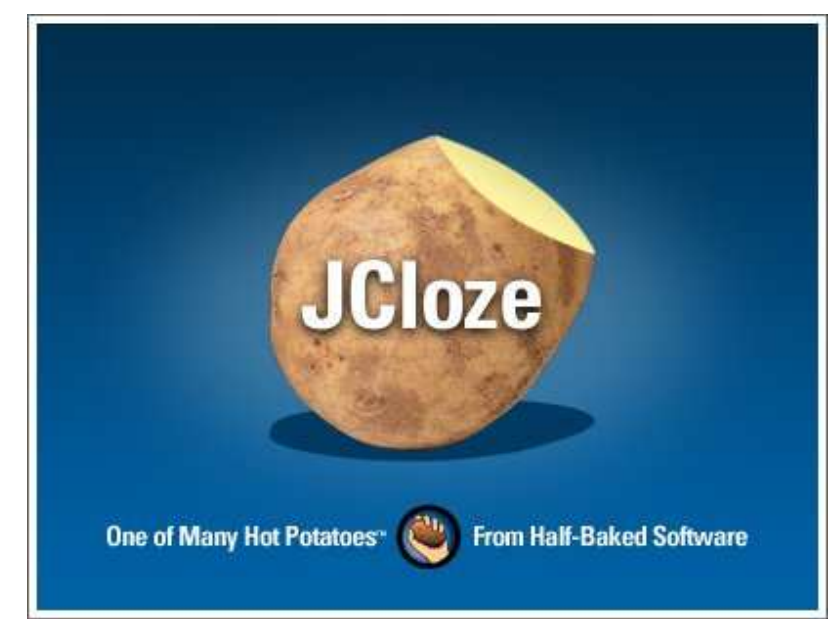

#### 1) Lancer JCloze 2 options

#### 1) Démarrer / Programmes / Hot Potatoes 6 / JCloze

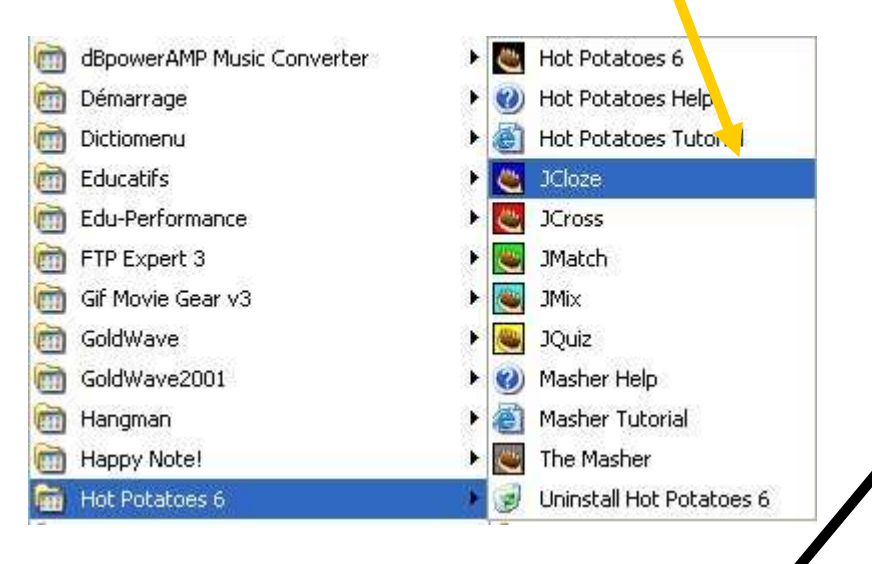

#### 2) Raccourci Hot Potatoes 6

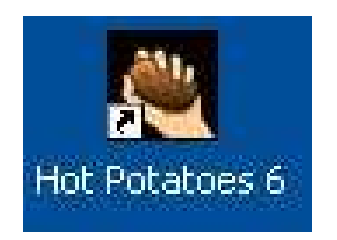

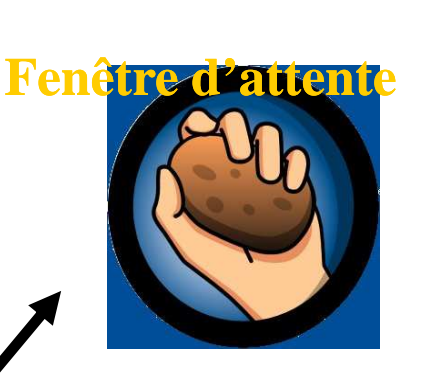

#### Sélection de la patate JCloze

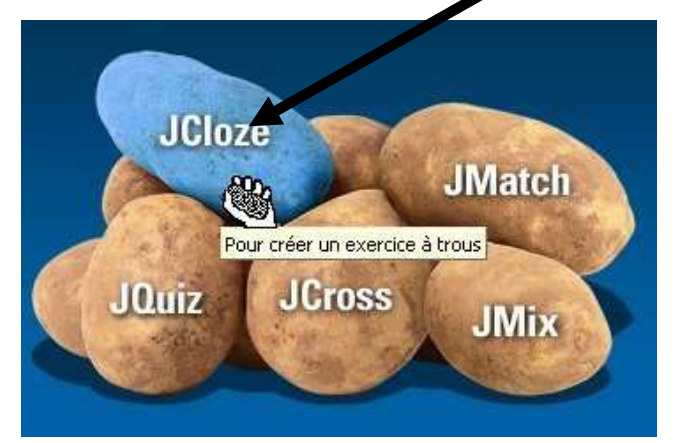

## 2) Saisir les données

1. Le titre

2. Le texte

Il s'agit de saisir le texte tel qu'il devra apparaître au final une fois l'exercice parfaitement complété.

Pour ce faire, on peut

• soit le taper dans la fenêtre.

 soit copier/coller un document préexistant.

| 🝓 JCloze: C:\Docu                        | ments and Set in                          | ngs\ORDI\Mes_do | oc. ments \pré      | sentation hot p    | ot 6 🗖 🗖 🔀      |
|------------------------------------------|-------------------------------------------|-----------------|---------------------|--------------------|-----------------|
| Fichier Edition Insér                    | er Options Aide                           |                 |                     |                    |                 |
| 1 ⇔ 🖬 😫 🛇                                | > ፼ ♦   <                                 |                 | 🎬 🛡 🕅               | 6 9m   🕫 🛛         | 9   ?           |
| Titre                                    |                                           | Titr            | e de l'exerc        | ice                |                 |
| Dans cette fenêtre<br>fois les trous com | , je saisis directe<br>détés par l'élève. | ment ou parcop  | ier/coller le tex   | te tel qu'il devra | apparaître, une |
|                                          | Z Crée                                    | er <u>T</u> rou | 🚀 <u>S</u> upprir   | mer Trou           |                 |
| Eff                                      | acer trous                                | 省 Créer Trou    | (Aléatoire)         | 🛁 Voir les         | mots            |
|                                          |                                           | [Cc             | onfiguration : fran | ncais6.cfg         |                 |

#### 2) Saisir les données c) Les mots destinés à devenir des «trous »

- 1. Sélectionner à l'aide de la souris l'élément destiné à devenir un « trou »:
- 2. Valider cette sélection en cliquant sur le bouton «créer trou »

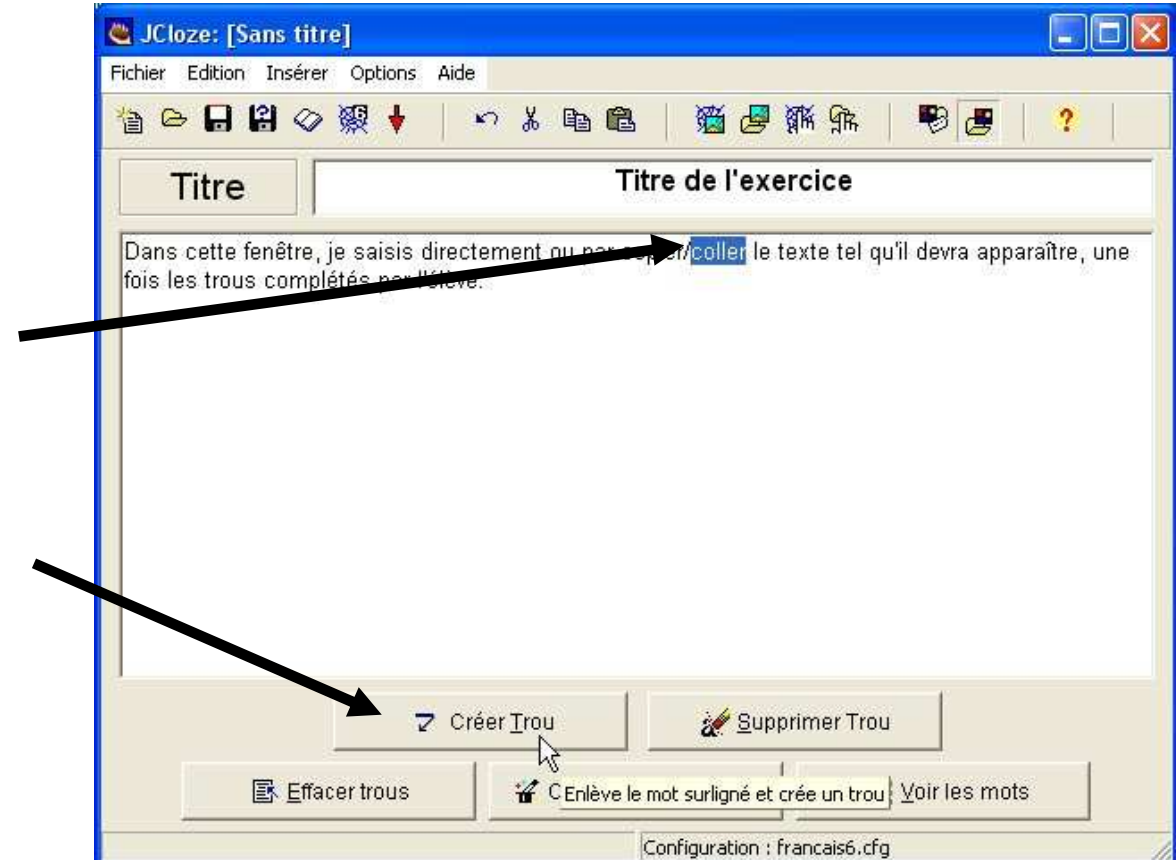

#### 2) Saisir les données d) La fenêtre contextuelle

#### La fenêtre contextuelle qui apparaît permet de

- Donner un indice pour mettre l'élève « sur la piste ».
- Saisir toutes les réponses alternatives acceptées

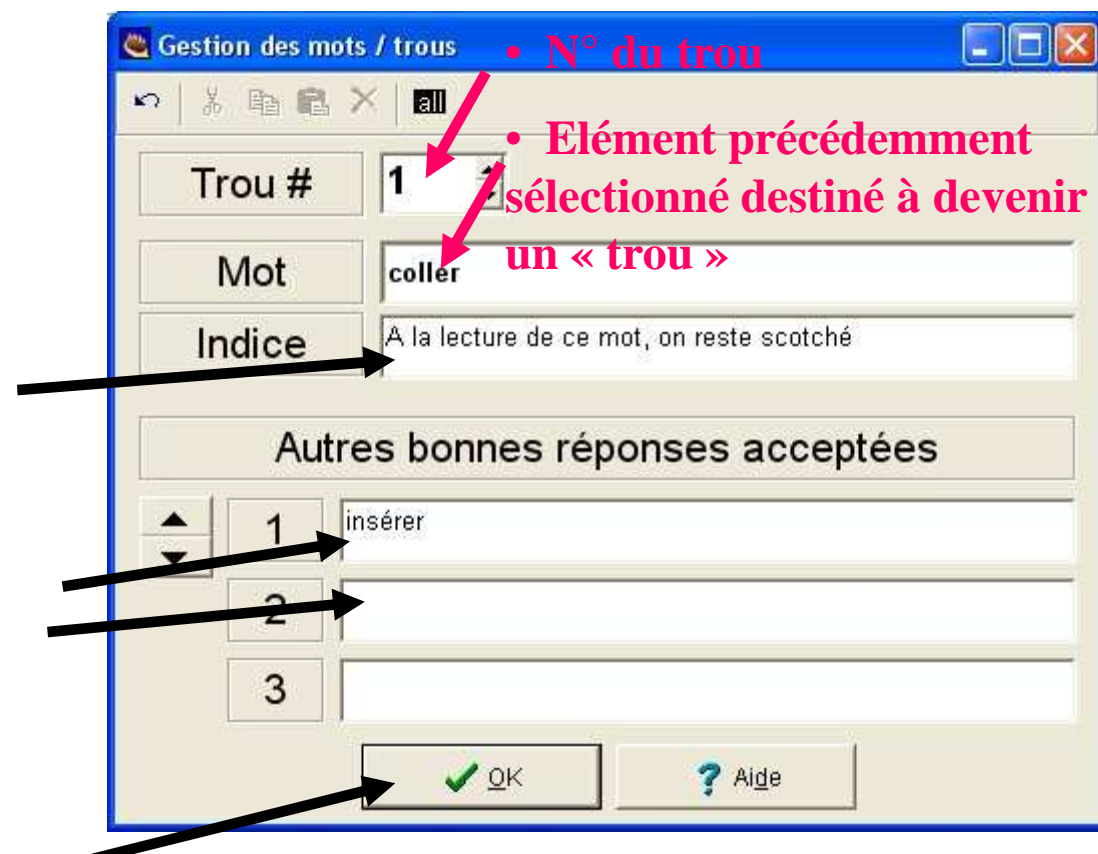

Une fois les données rentrées, il faut valider la saisie.

#### 3) Configurer l'exercice

Une fois les données de l'exercice saisies, on doit configurer l'exercice, c'està-dire libeller les consignes, définir l'apparence de la page et préciser certaines options.

On accède à la fenêtre de configuration

• soit par le menu « options »

• soit par l'icône :

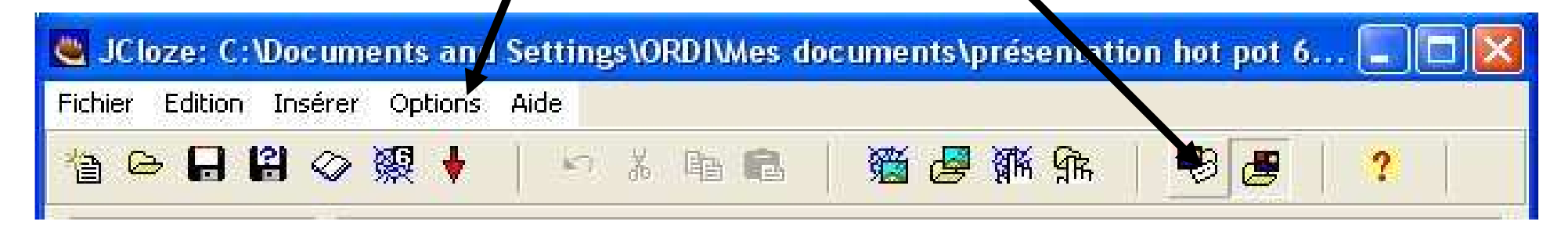

#### 3) Configurer l'exercice La fenêtre de configuration

# Cette fenêtre est composée de plusieurs pages accessibles par des onglets : à chacun d'eux correspond une fonction :

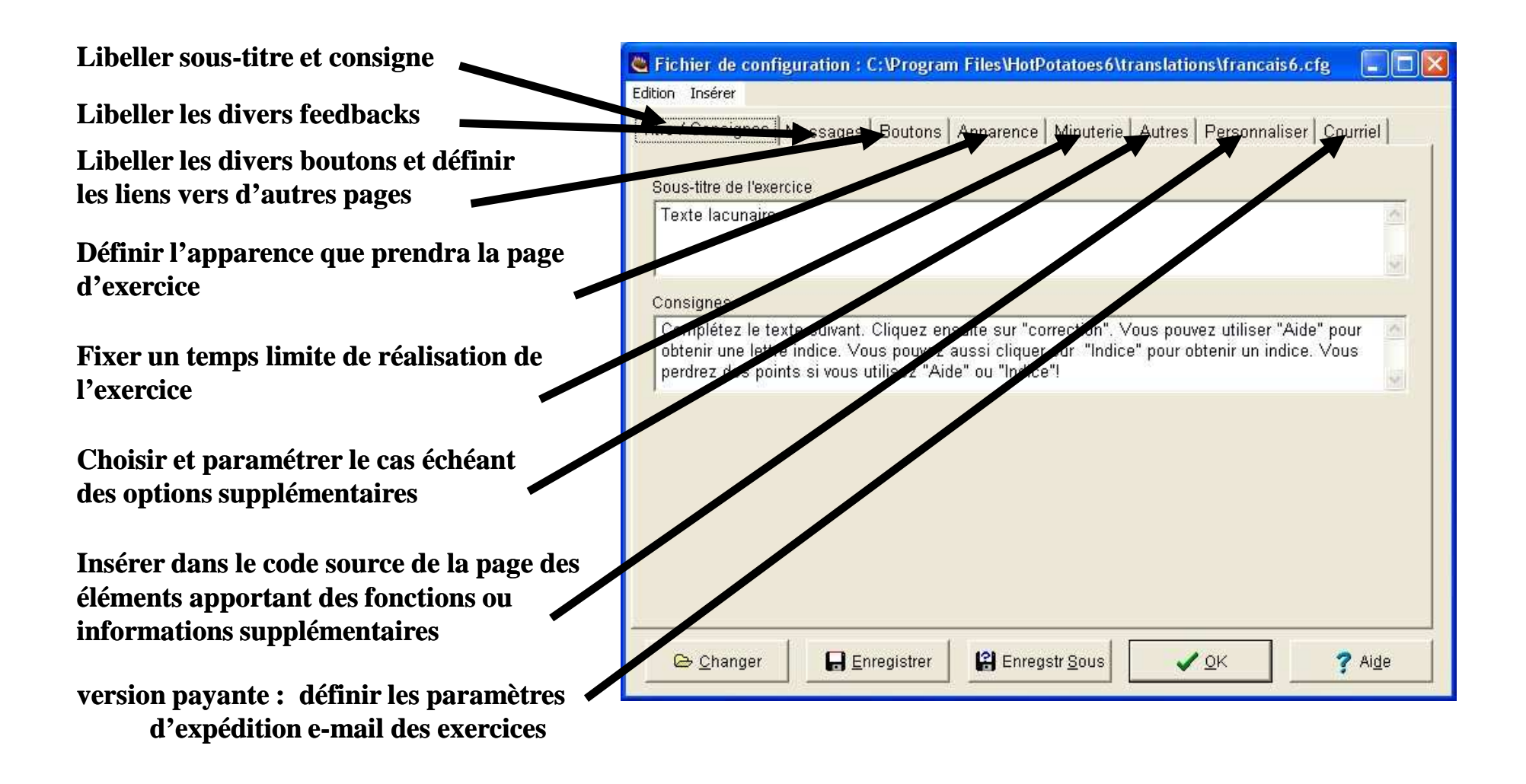

#### 3) Configurer l'exercice a) Onglet sous-titre et consignes

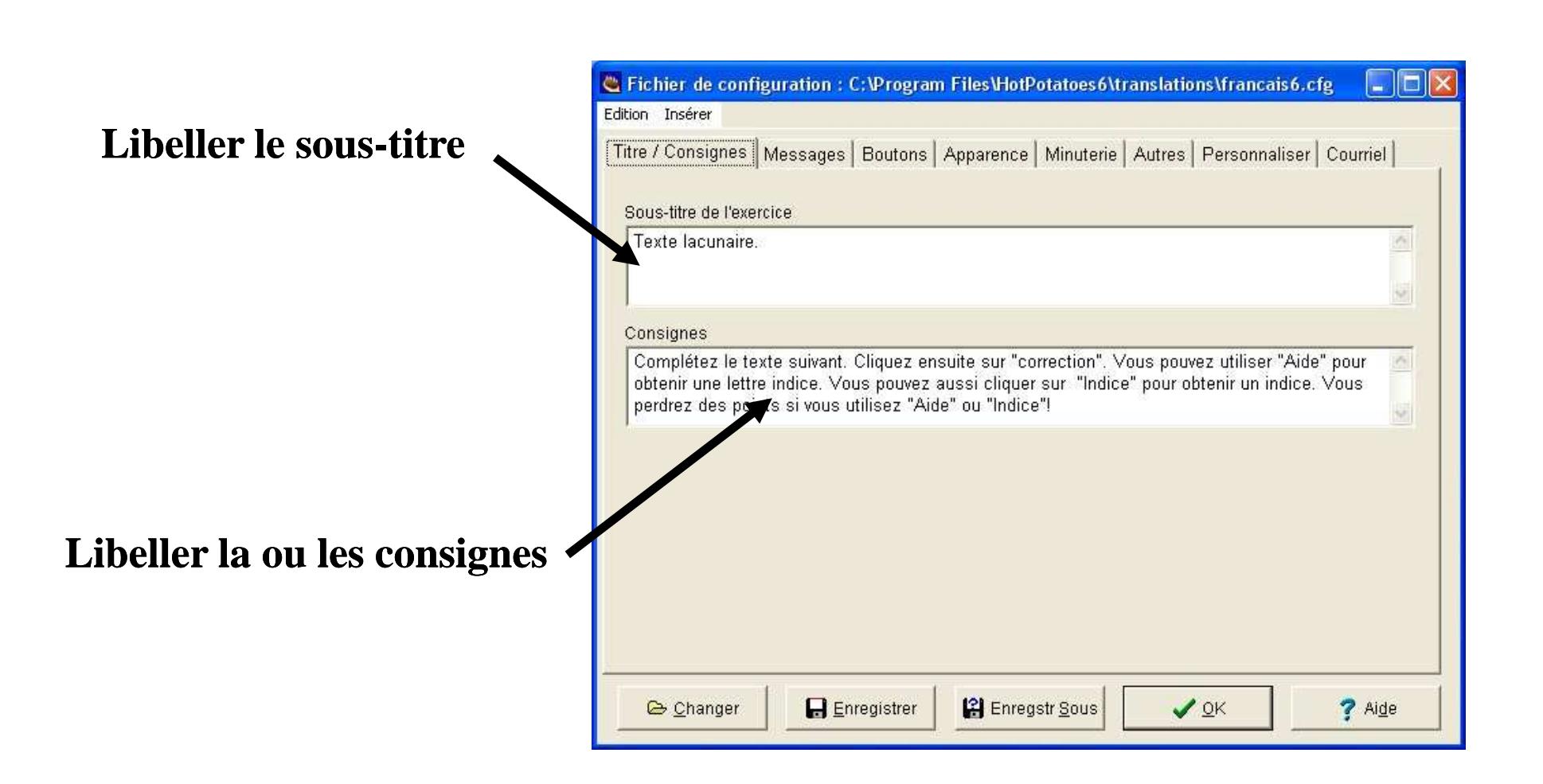

# 3) Configurer l'exercice

b) Onglet messages « feedbacks »

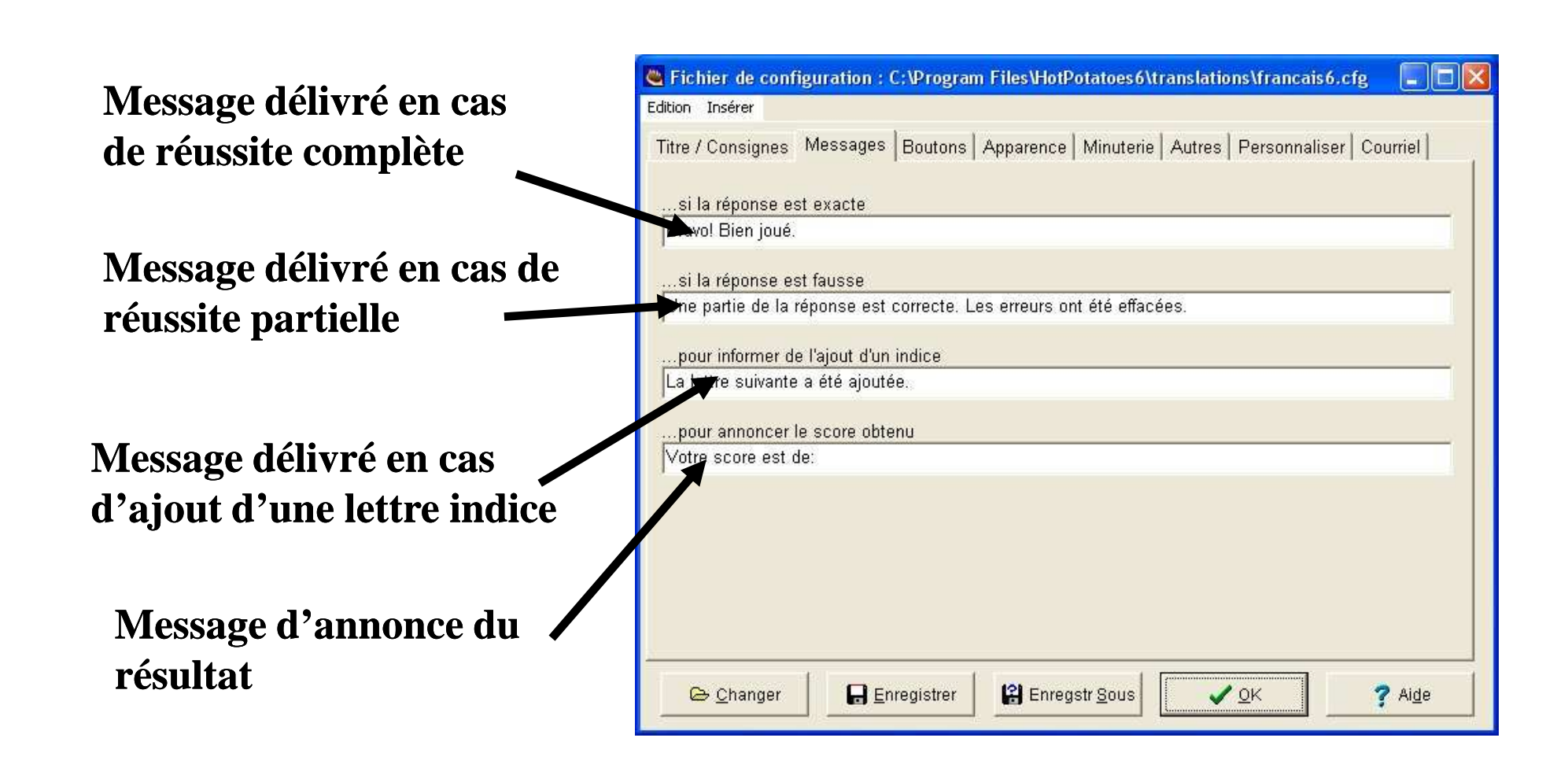

#### 3) Configurer l'exercice c) Onglet boutons / liens

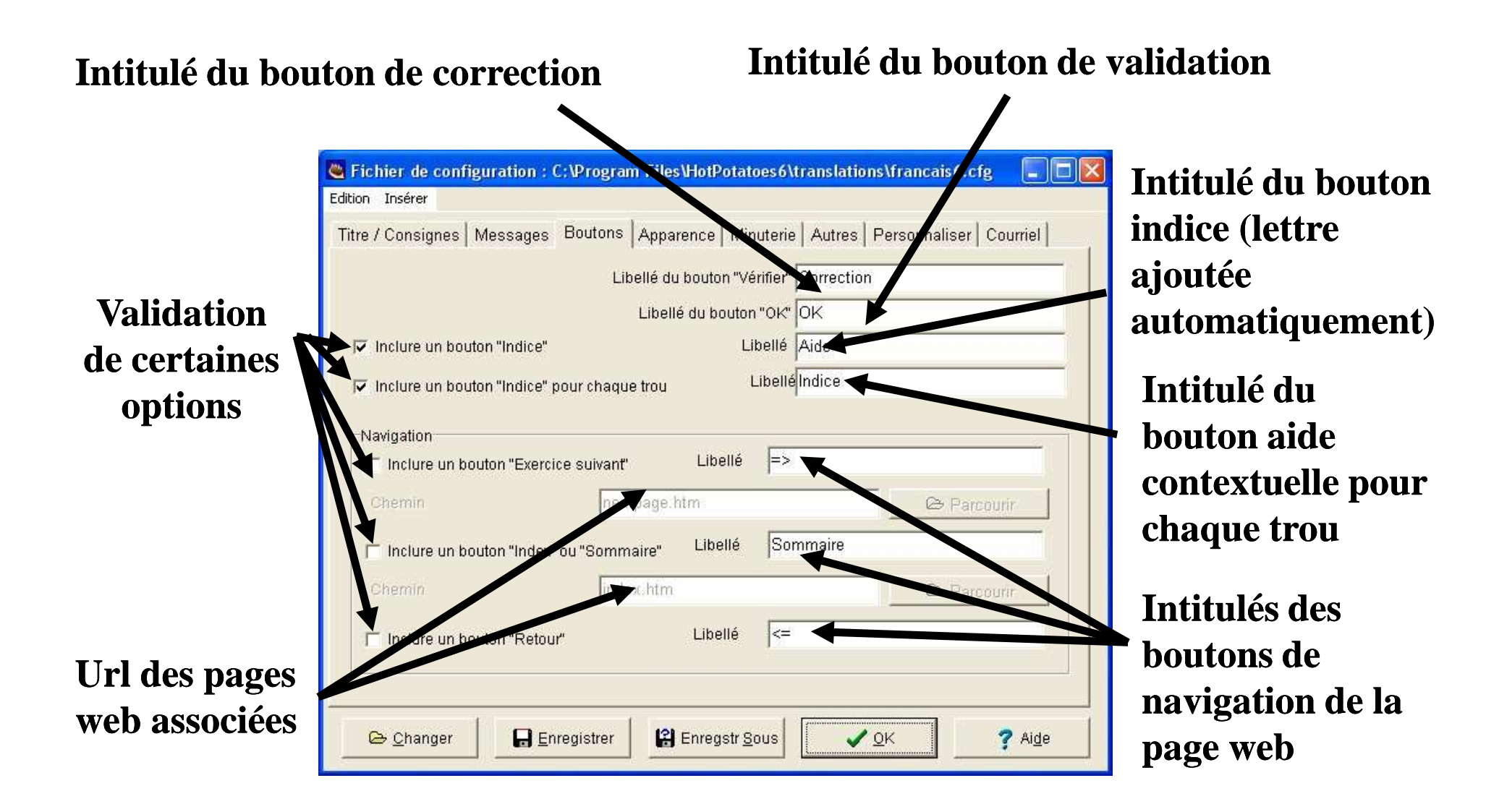

# 3) Configurer l'exercice

d) Onglet apparence de la page web

#### Image de fond de page

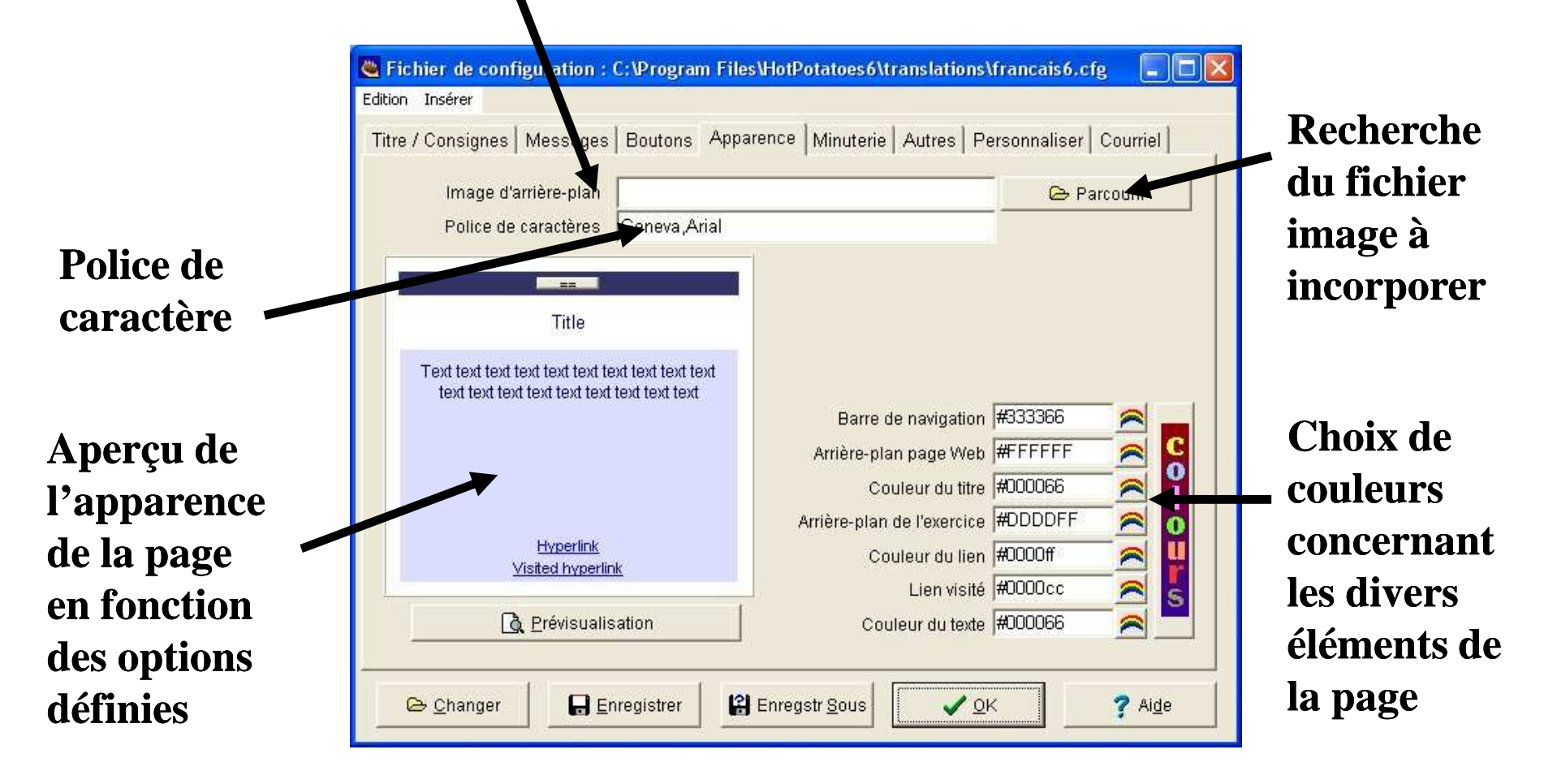

#### 3) Configurer l'exercice e) Onglet temps limité pour la réalisation de l'exercice

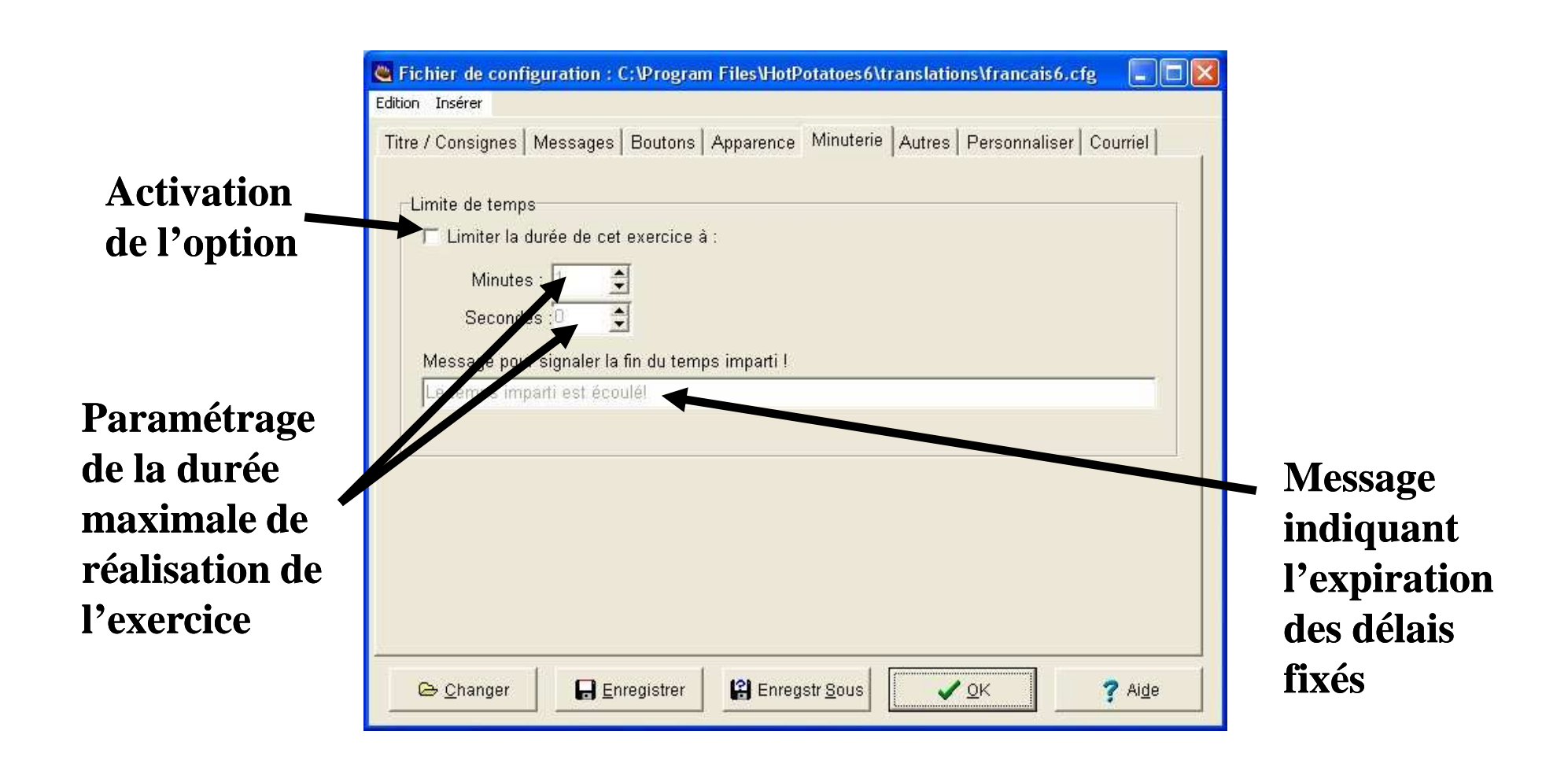

# 3) Configurer l'exercice

f) Onglet options diverses

#### **Options à activer**

**Adjonction d'une liste** aléatoire des réponses à 🗳 Fichier de configuration : C:\Program Files\HotPotatoes6\translations\francais6.cfg Edition Insérer intégrer Titre / Consignes | Messages | Boutons | Apparence | Minuterie | Autres | Personnaliser | Courriel | **Respect de la casse** Inclure la liste des mots avec le texte (majuscules / minuscules) Respect des majuscules / minuscules Inclure un clavier pour aider les élèves à saisir les caractères spécifiques Ajout d'un clavier virtuel Inclure systématiquement ces caractères sur le clavier çéêèëùôÀÇÉÊ pour caractères spéciaux caractères pour définir la taille minimale des trous Ajouts de caractères au clavier virtuel Gestion de l'écriture de droite à gauche **Taille minimale des trous** Créer un fichier séparé contenant le code JavaScript Ecriture de droite à gauche Enregstr Sous JOK 🕐 Ai<u>d</u>e 🕒 Changer Enregistrer Fichier source séparé

#### 3) Configurer l'exercice h) Onglet courriel

**Cette fonction** n'est disponible que dans la version payante du logiciel et permet à l'enseignant de recevoir les résultats de l'exercice par e-mail

| 💐 Fichier de configuration : C:\Program Files\HotPotatoes6\translatio                                                                                                    | ns\francais6.cfg 🛛 🗖 📘                            |  |
|----------------------------------------------------------------------------------------------------|---------------------------------------------------|--|
| Edition Insérer                                                                                                    |                                                   |  |
| Titre / Consignes   Messages   Boutons   Apparence   Minuterie   Autres                                                                                                    | Personnaliser Courriel                            |  |
| Envoyer les résultats par courriel                                                                                                    | ខ្ញុំ Informations                                |  |
| Cette option (l'envoi des résultats par Courriel) ne bénéficie pas d'un suppo<br>avez acheté une licence commerciale de Hot Potatoes. La seule aide dispo<br>cliquant sur le bouton "Informations".<br>Adresse du script gérant le retour des résultats par courriel | rt technique sauf si vous<br>nible est obtenue en |  |
| http://your.server.address/cgi-bin/FormMail.pl                                                                                                    |                                                   |  |
| Résultats à renvoyer par courriel à :                                                                                                    |                                                   |  |
| you@yourplace.com                                                                                                    |                                                   |  |
| Message invitant l'élève à s'identifier                                                                                                    |                                                   |  |
| Please enter your name:                                                                                                    |                                                   |  |
|                                                                                                    |                                                   |  |
| 🕒 🗁 Changer 🛛 🕞 Enregistrer 🕼 Enregstr Sous                                                                                                    | <u>OK</u> ? Ai <u>d</u> e                         |  |

#### 4) Enregistrer le fichier générateur

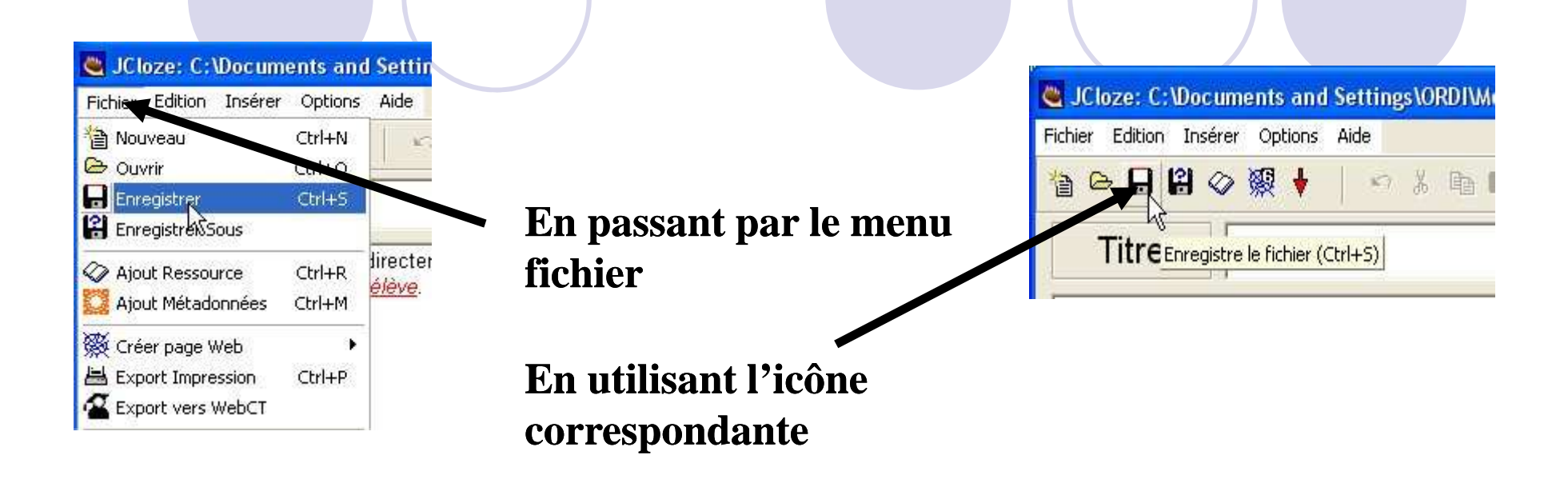

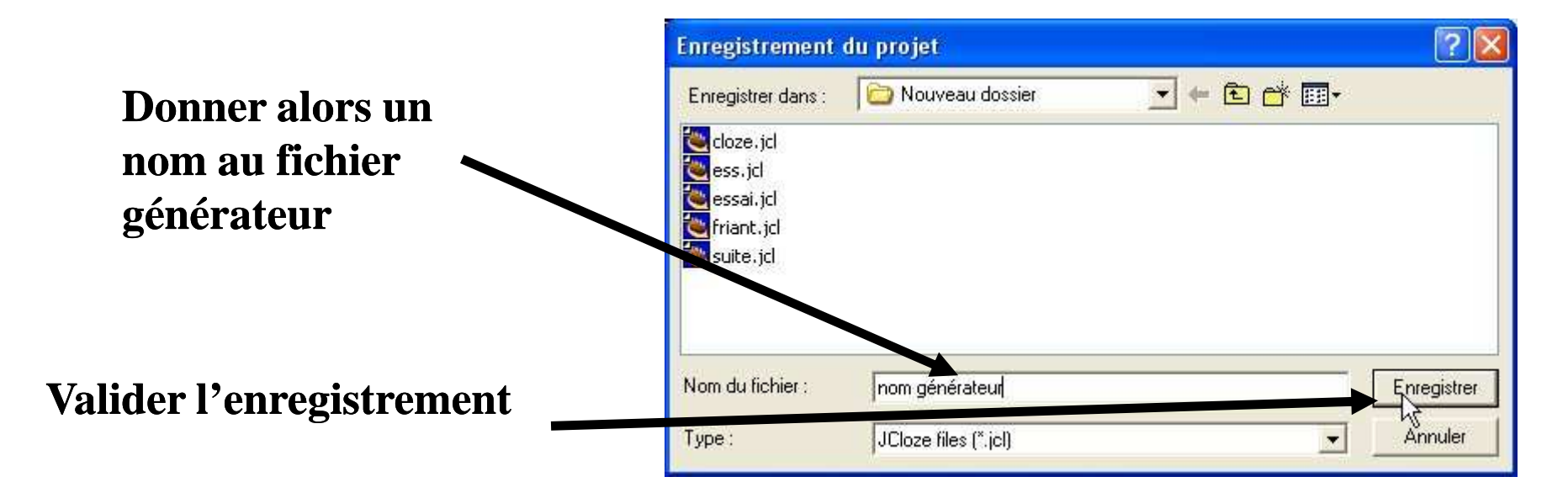

#### 4) Editer et enregistrer l'exercice

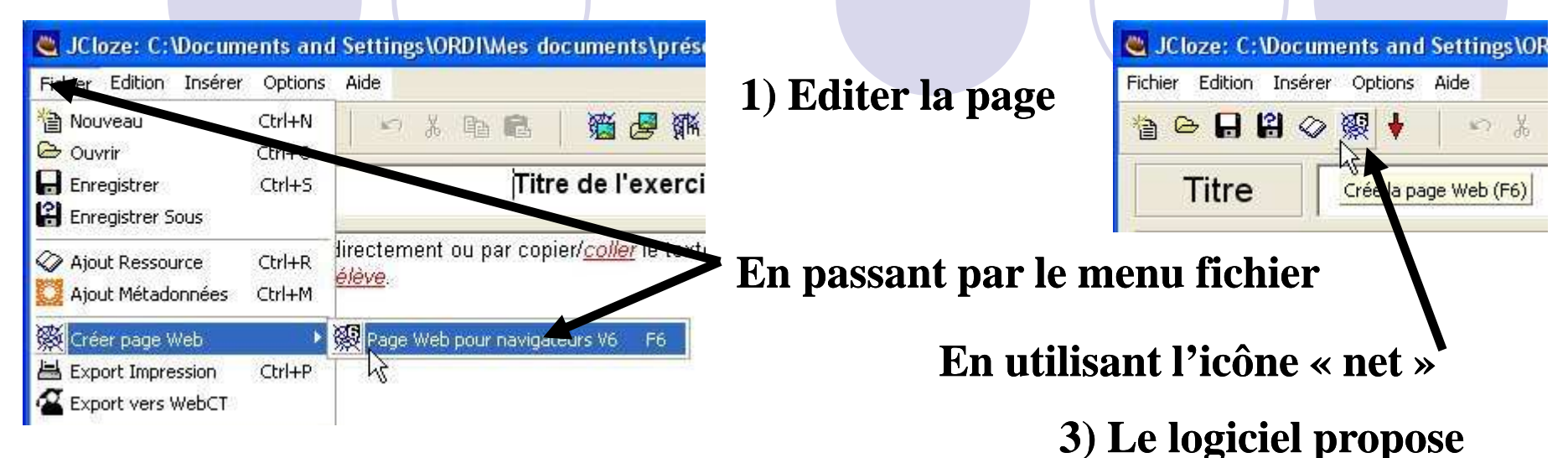

#### 2) Enregistrer de façon «classique»

| Enregistrer sous                                          | i.                 |           | ? 🔀         |
|-----------------------------------------------------------|--------------------|-----------|-------------|
| Enregistrer dans :                                        | 😂 lycée Friant     | • 📰 📩 🖅 💌 |             |
| e.htm<br>essai.htm<br>nom.htm<br>testfriant.htm<br>vv.htm |                    |           |             |
| Nom du fichier :                                          | noni exercice htm  |           | Enregistrer |
| Type :                                                    | HTML files (*.htm) |           | Annuler     |
|                                                           |                    |           | Aide        |

# Voir ou télécharger l'exercice Les fichiers suivants ont été créé: C:\..\ORDI\Mes documents\lycé Friant\nom.htm Que voulez-vous faire ? Voir l'exercice dans mon navigateur Voir l'exercice sur le site de hotpotatoes.net Rien Aige

alors une visualisation

immédiate de l'exercice

#### Aperçu de l'exercice

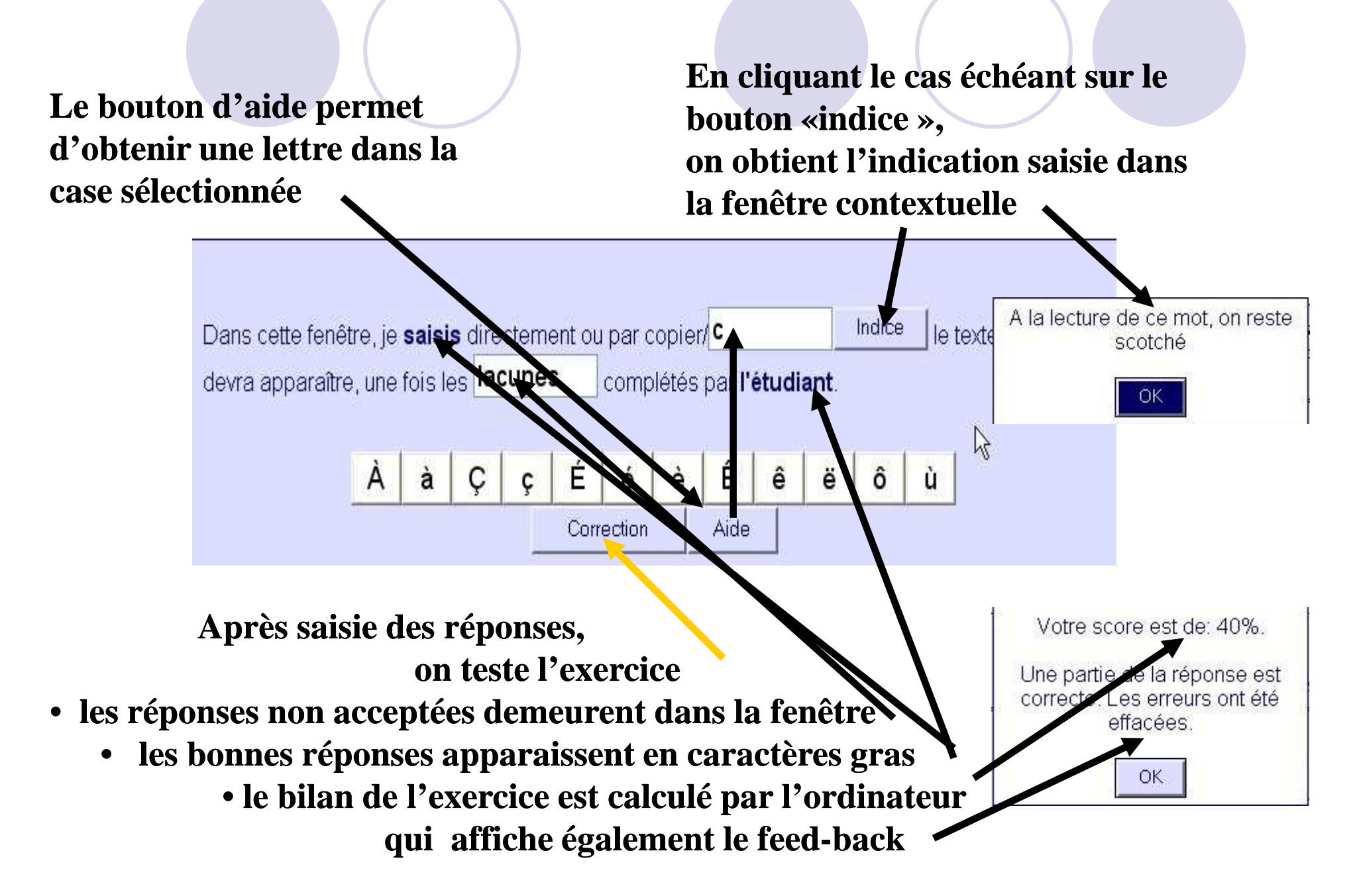

# Elaborer des mots croisés avec JCross: Les différentes étapes

- 1- Lancer JCross
- 2- Saisir les données
- 3- Configurer l'exercice
- 4- <u>Enregistrer le fichier</u> <u>générateur</u>
- 5- Aperçu de l'exercice

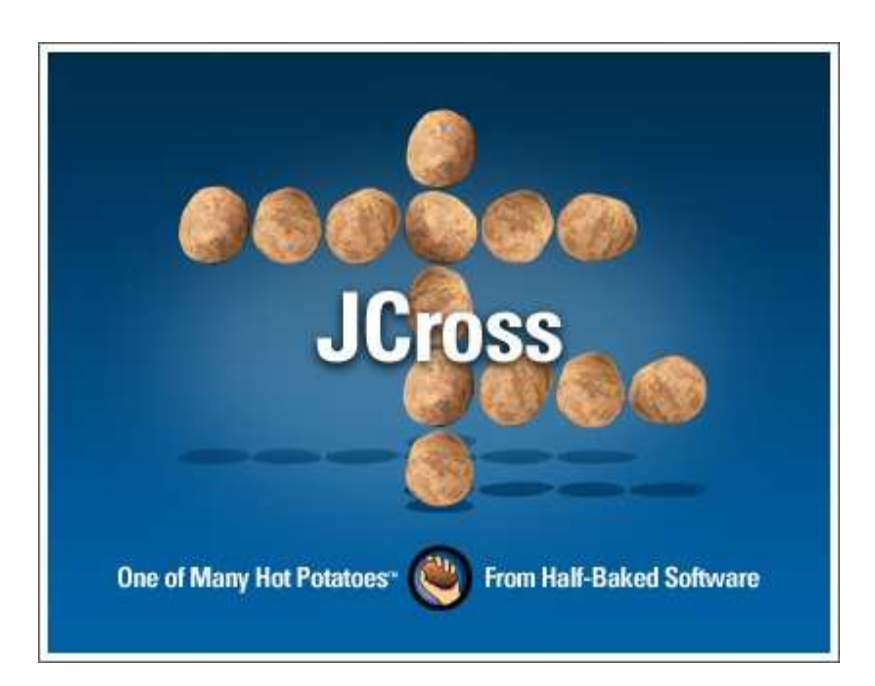

#### 1) Lancer JCross 2 options

#### 1) Démarrer / Programmes / Hot Potatoes 6 / JCross

| 🕙 Hot Potatoes 6           | 📷 Hot Potatoes 6                    |   |
|----------------------------|-------------------------------------|---|
| O Hot Potatoes Help        | i.p.e                               | Þ |
| 🕘 Hot Potatoes Tutorial    | irfanView                           | Þ |
| Cloze                      | 🛅 Jasc Software                     | • |
| 🙋 JCross 📐                 | Jeux                                | • |
| JMatch                     | Com LAME                            | F |
| 💽 JMix                     | 🛅 Lexmark X74-X75                   | • |
| 🥘 JQuiz                    | 🛅 Longman                           | Þ |
| 🕖 Masher Help              | 📄 Macromedia Dreamweaver UltraDev 4 | • |
| 🗿 Masher Tutorial          | macromedia Extension Manager        | Þ |
| 💽 The Masher               | macromedia Flash 5                  | Þ |
| 🥑 Uninstall Hot Potatoes 6 | markin 🛛                            | • |

#### 2) Raccourci Hot Potatoes 6

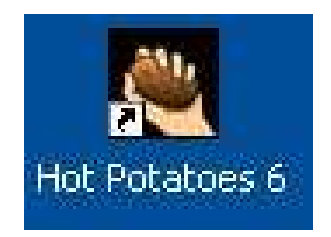

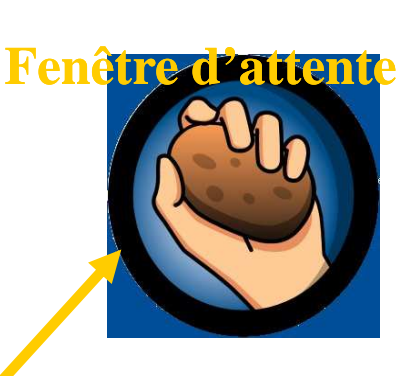

#### Sélection de la patate JCross

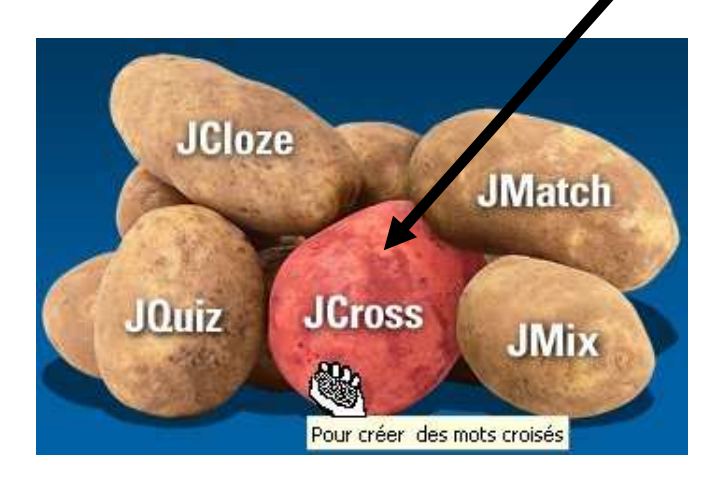

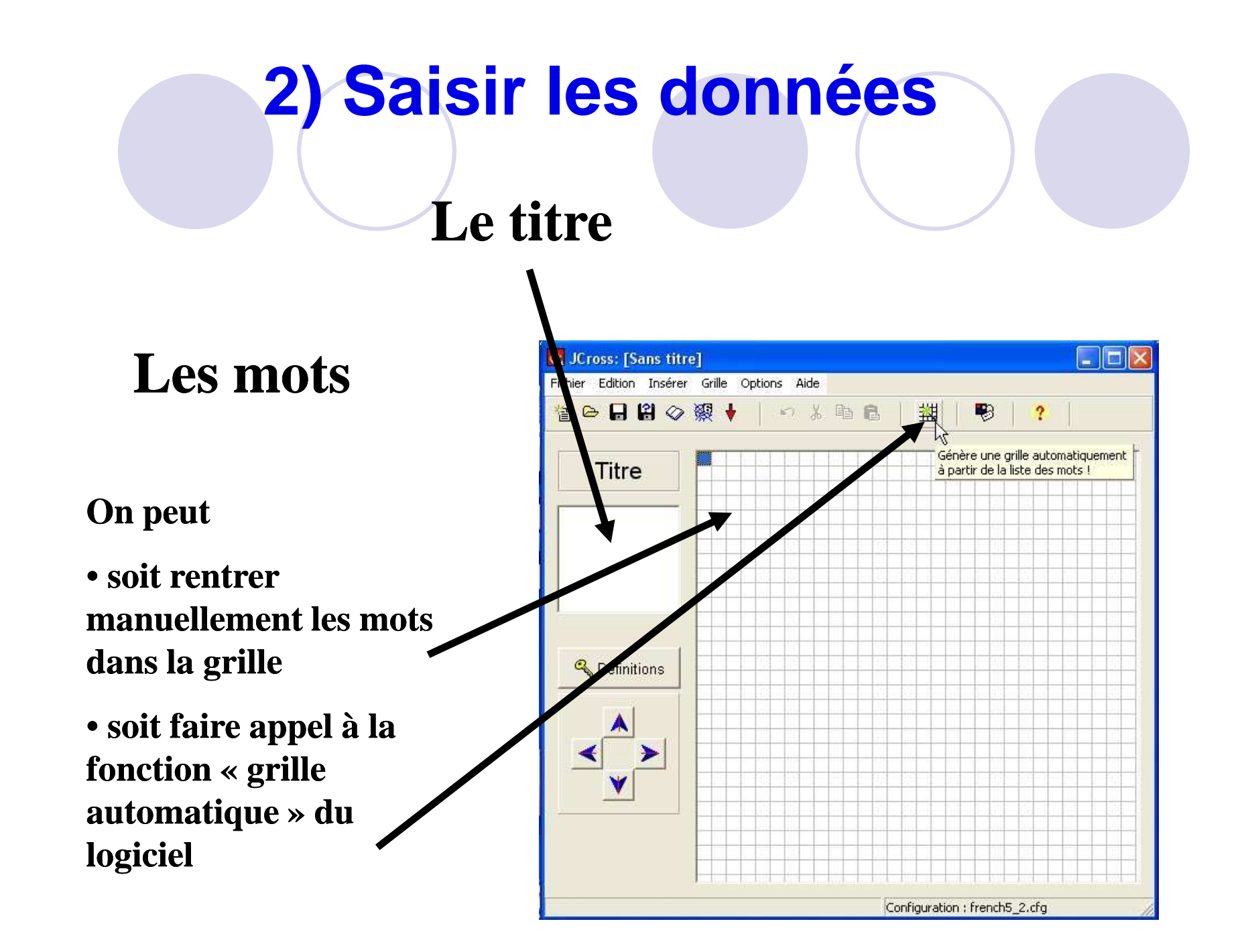

# 2) Saisir les données

Grille automatique Fenêtre contextuelle

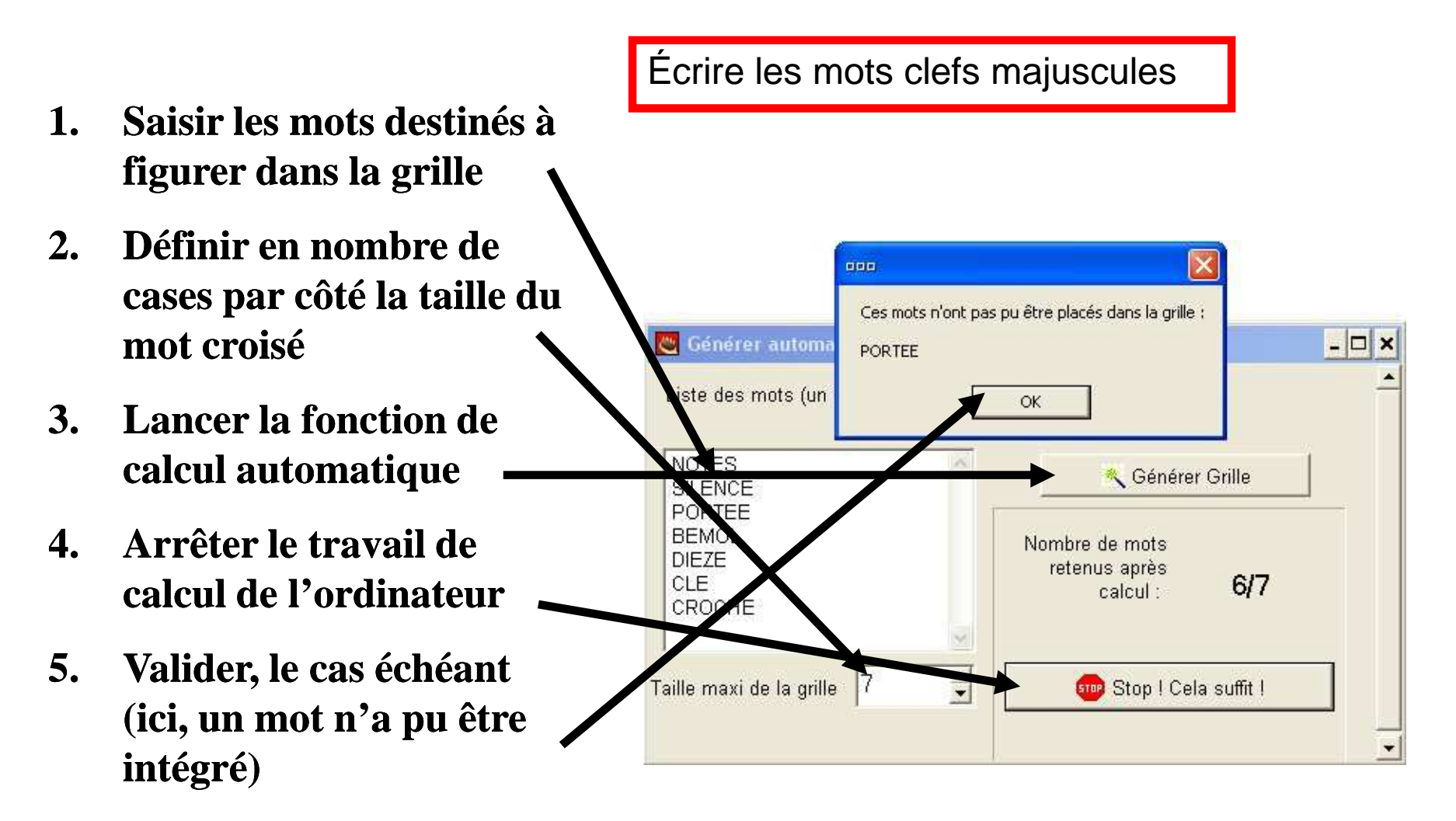

# 2) Saisir les données

saisie des définitions fenêtre contextuelle

#### Grille générée automatiquement

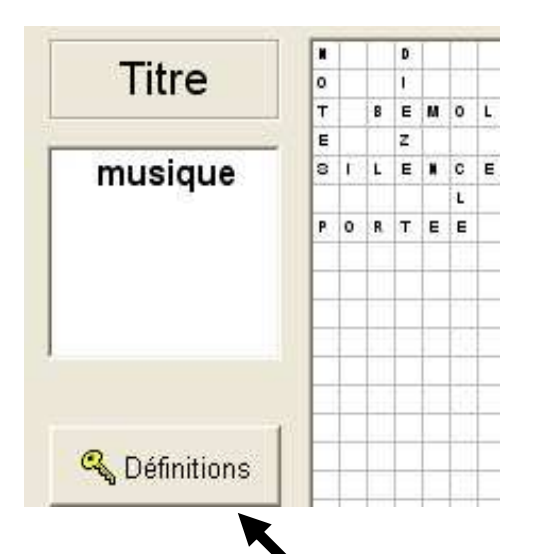

- 1. Appeler la fenêtre de saisie
- 2. Saisir et valider chaque définition
- 3. Valider l'ensemble des saisies

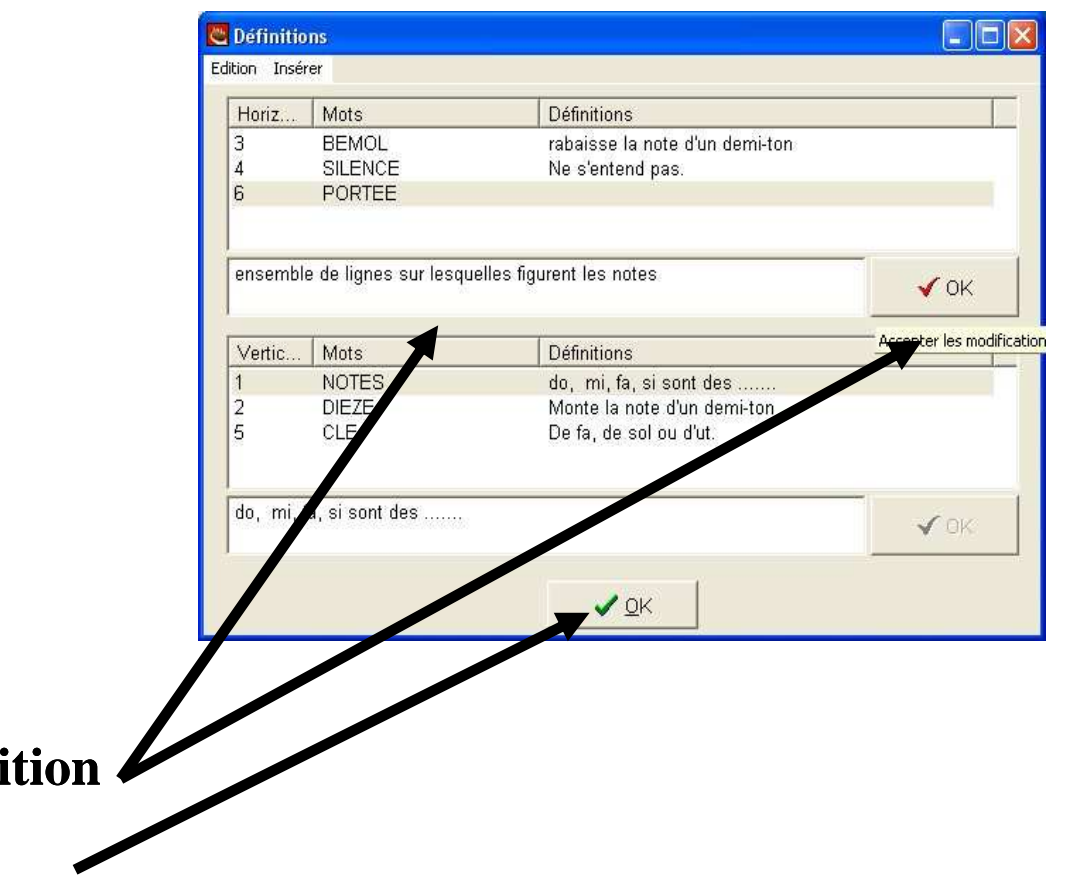

#### 3) Configurer l'exercice

Une fois les données de l'exercice saisies, on doit configurer l'exercice, c'està-dire libeller les consignes, définir l'apparence de la page et préciser certaines options.

On accède à la fenêtre de configuration soit par le menu « options », soit par le bouton :

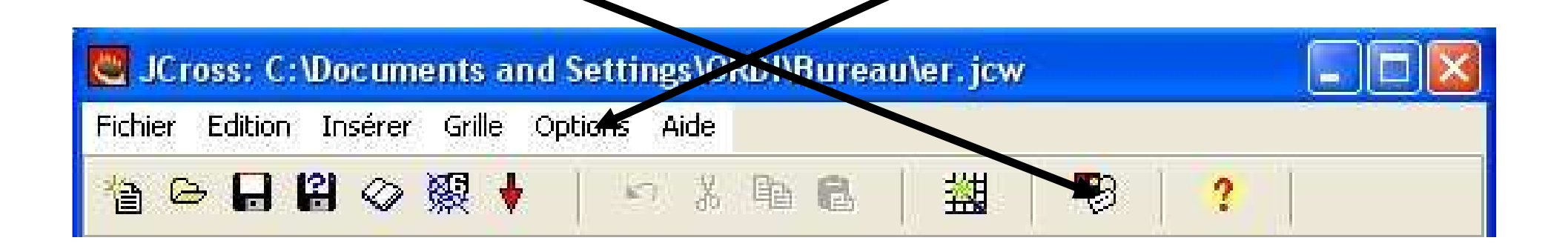

#### 4) Enregistrer fichier générateur

#### Par le menu « fichier » ou l'icône correspondante

JCross: C: Mocuments and Settings\ORD1\Bureau\er.jcw

Fichier, Edition Insérer Grille Options

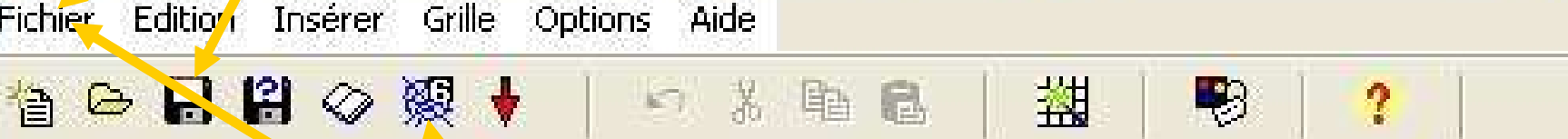

#### Par le menu « fichier » ou l'icône correspondante

# 5) Editer + enregistrer fichier exercice

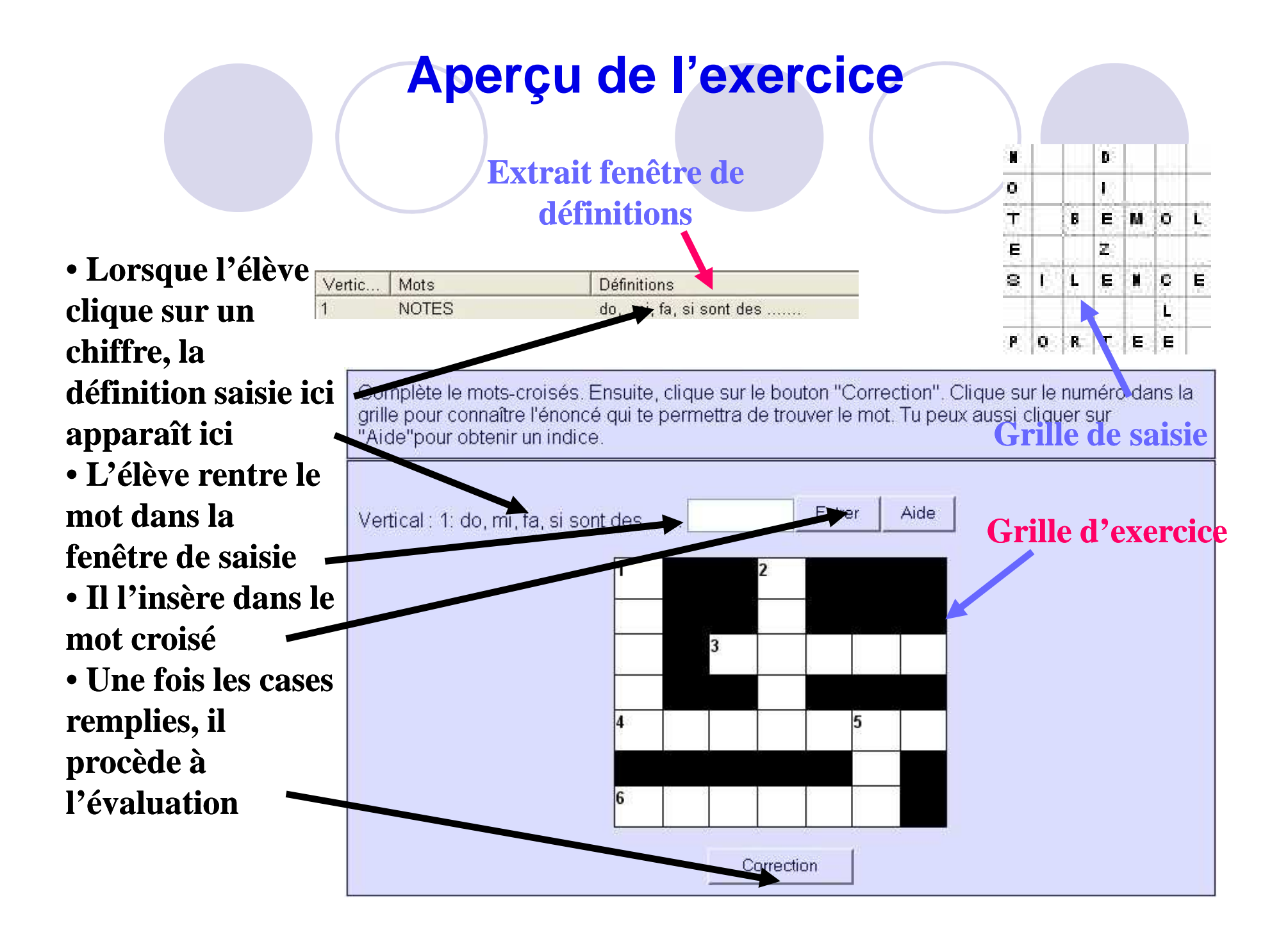

## Elaborer un QCM ou un questionnaire avec JQuiz: Les différentes étapes

- 1- Lancer JQuizz
- 2- Saisir les données
- 3- Configurer l'exercice
- 4- Aperçu de l'exercice

Exemple: QCM sur le chapitre Commerce International, Croissance et développement <u>http://uk1.hotpotatoes.net/ex/</u> 26394/NBZRENOG.php

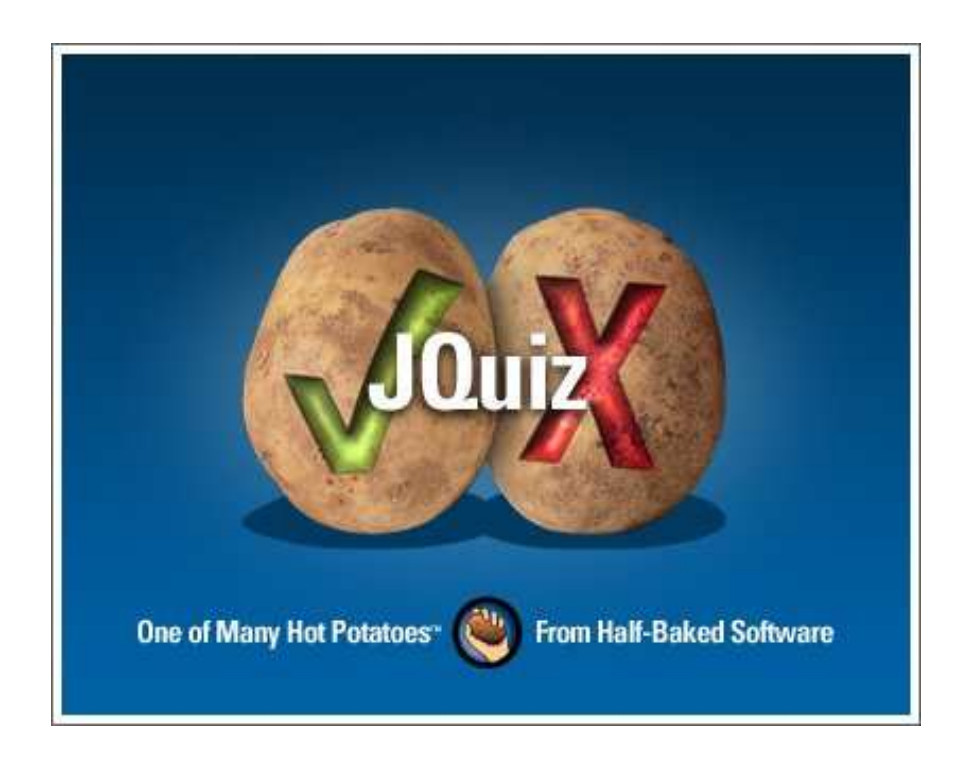

#### Lancer JQuiz 2 options

#### 1) Démarrer / Programmes / Hot Potatoes 6 / JQuiz

1)

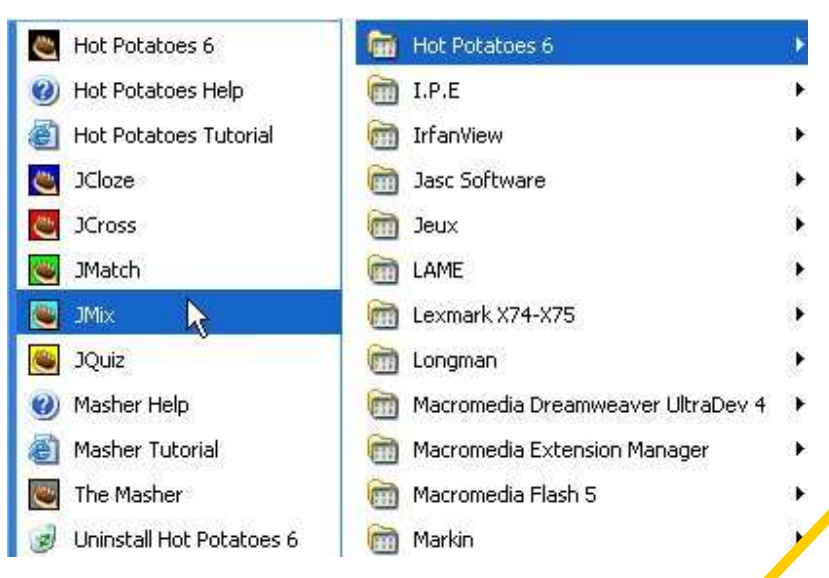

#### 2) Raccourci Hot Potatoes 6

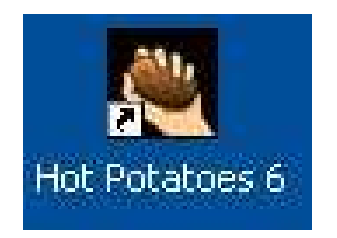

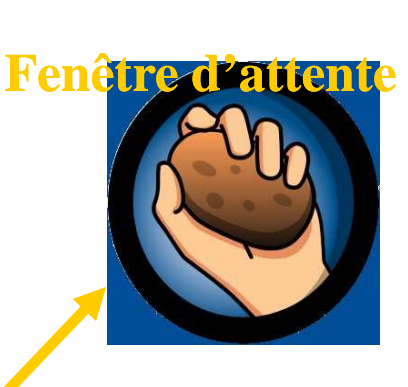

#### Sélection de la patate JQuiz

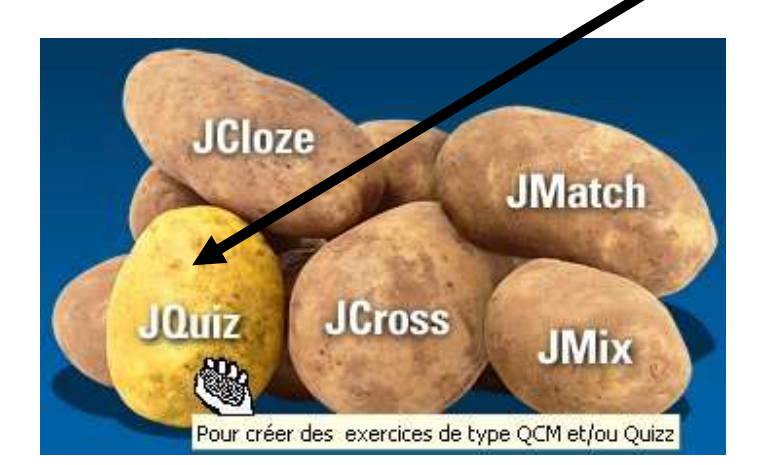

#### 2) Saisir les données la fenêtre de saisie : choix de la nature du test

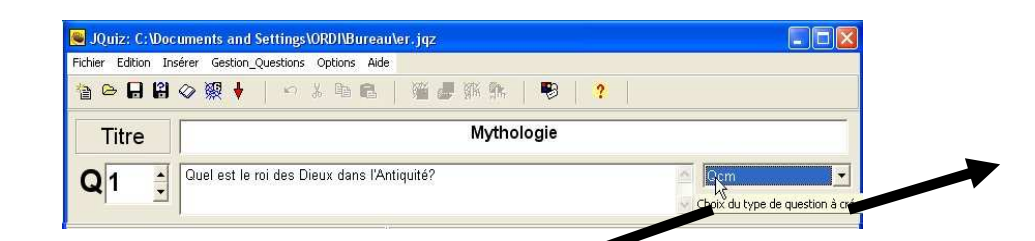

Qcm

Qcm Quiz

Hybride

Multi-sélection

Cette liste déroulante permet de choisir la nature du test en lien avec la question

- Questionnaire à choix multiple avec une ou plusieurs réponses admises
  - Quiz ou questionnaire à réponse courte saisie par l'élève
- Hybride : option permettant en cas d'échec de l'élève de basculer automatiquement du Quiz vers le QCM.
- Multisélection : questionnaire où plusieurs réponses simultanées sont exigées

# 2) Saisir les données

la fenêtre de saisie

#### **Navigation entre les questions**

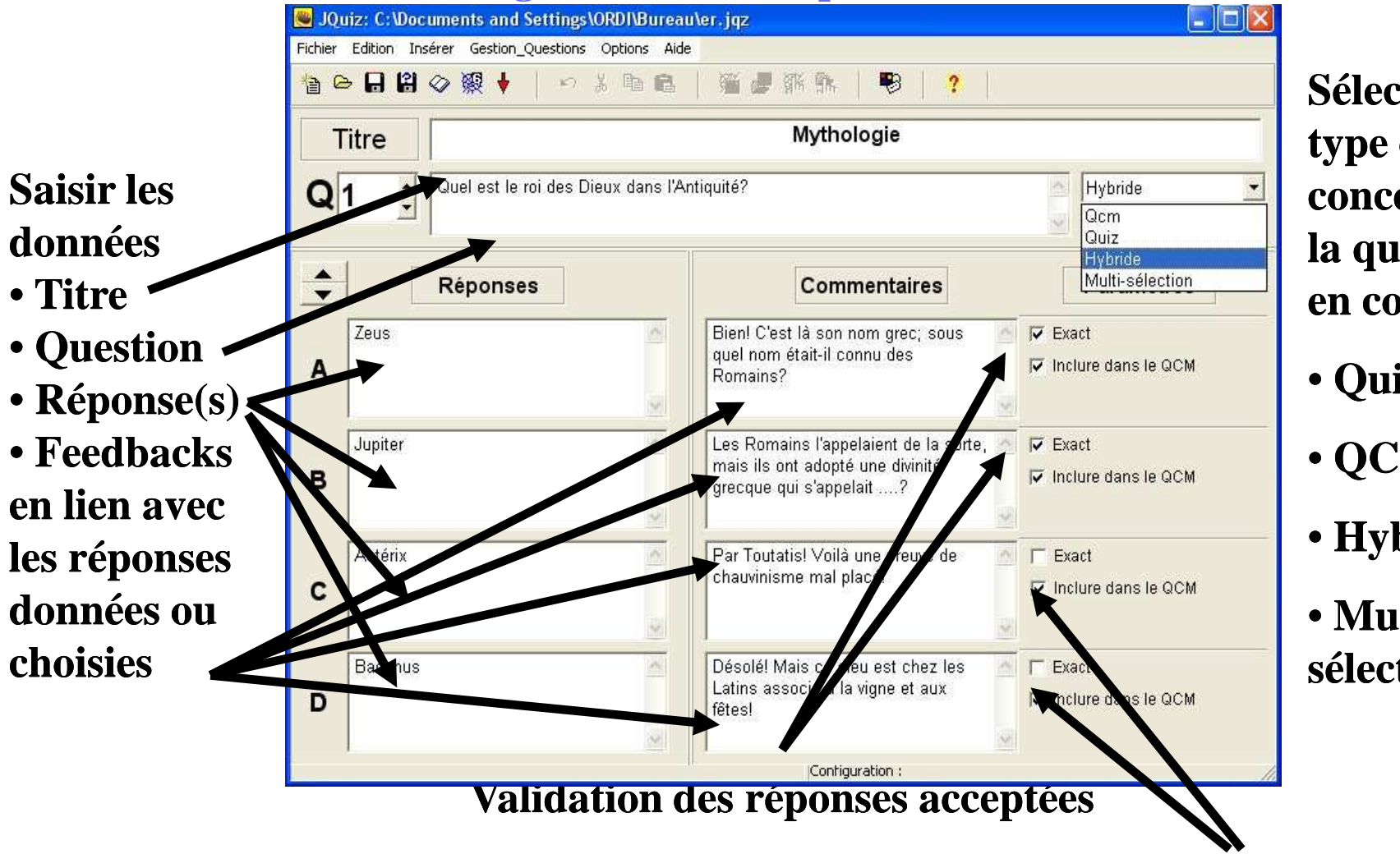

Sélection du type du test concernant la question en cours :

• Quiz

• QCM

• Hybride

• Multisélection

**Pour « hybride », validation des réponses devant figurer dans le OCM** 

#### 2) Saisir les données le mode avancé

• Il permet d'affecter aux questions et aux réponses une importance relative dans l'évaluation globale

• Accès à ce mode : menu « options »

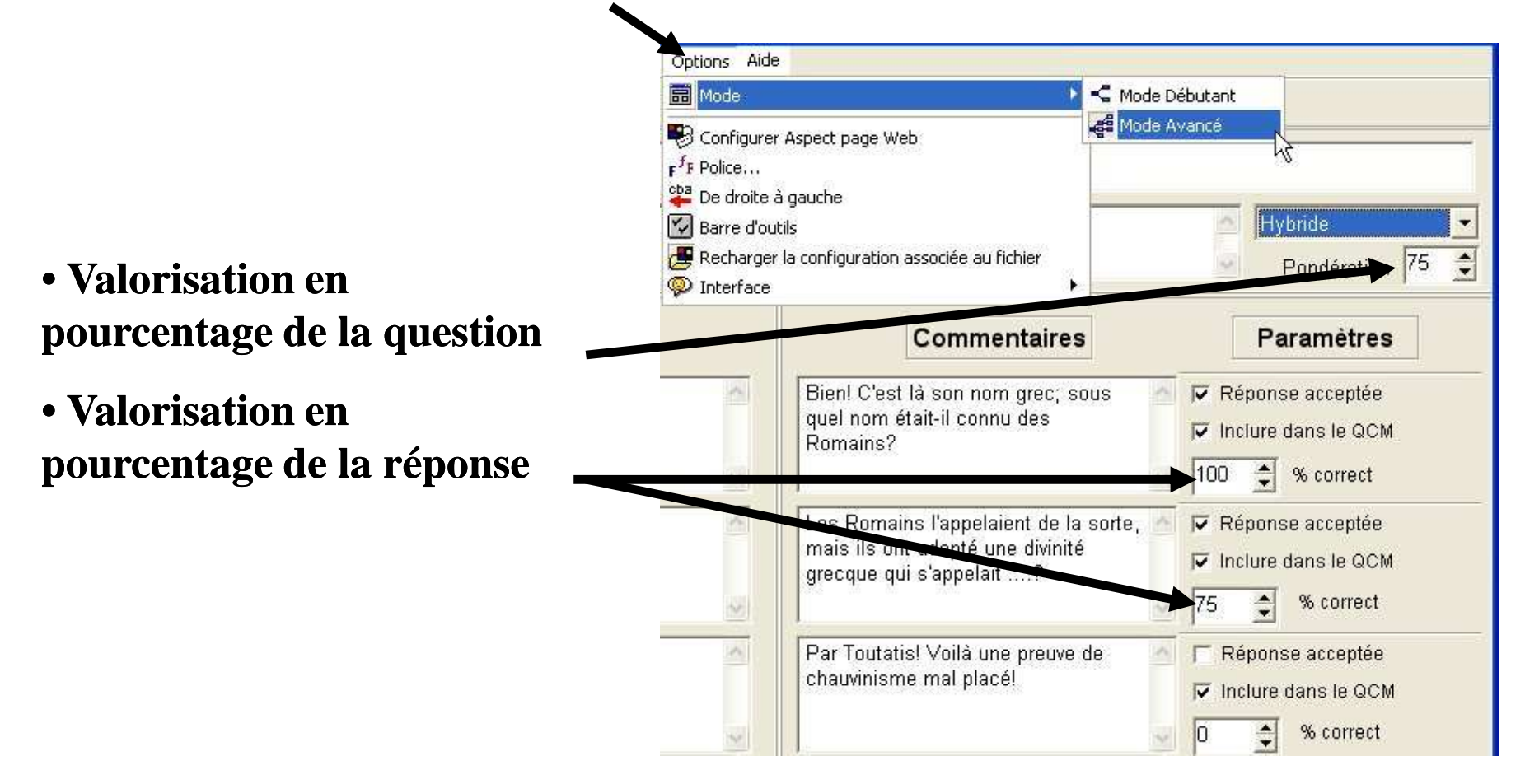

## 3) Configurer l'exercice

onglet « autres » : options spécifiques

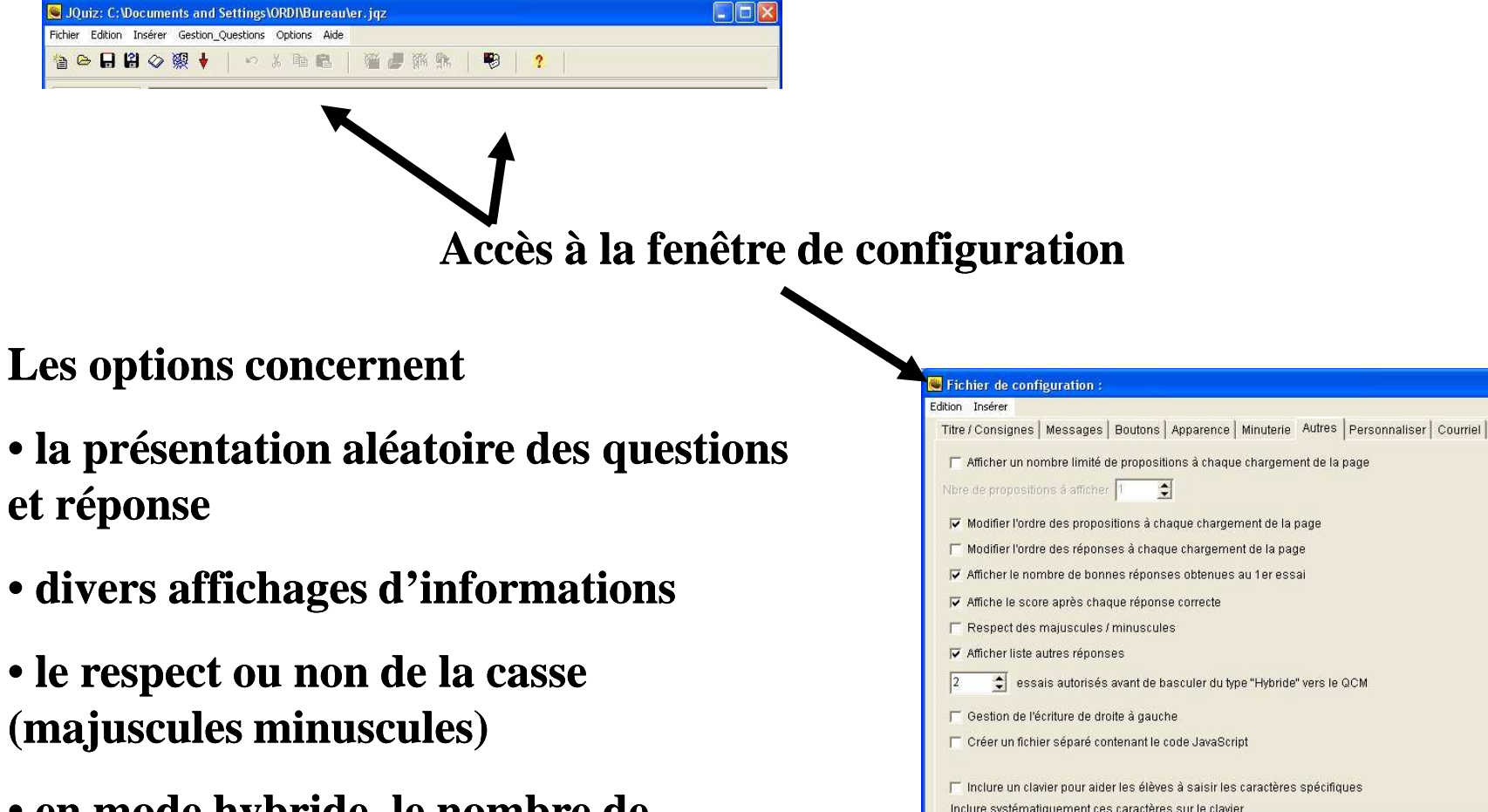

ßäöü

🕒 Changer

Enregistrer

Enregstr Sous

✓ <u>o</u>K

7 Aide

• en mode hybride, le nombre de tentatives en mode Quiz avant le passage en mode QCM

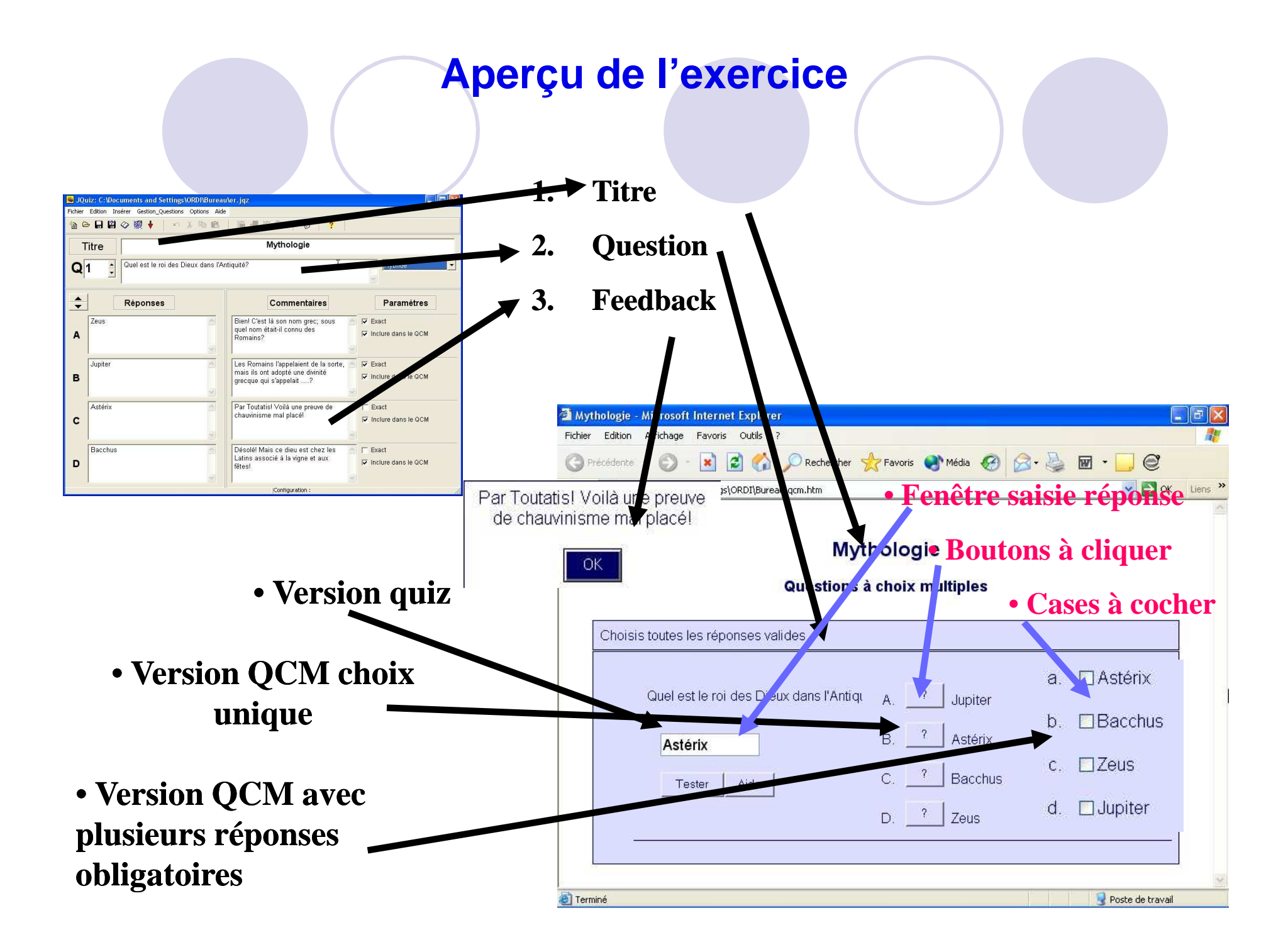

#### Lancer JMix

#### 2) Raccourci Hot Potatoes 6

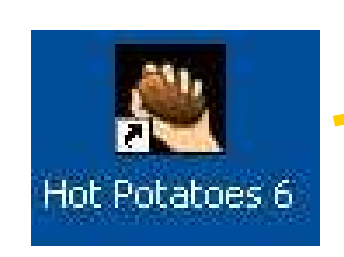

1)

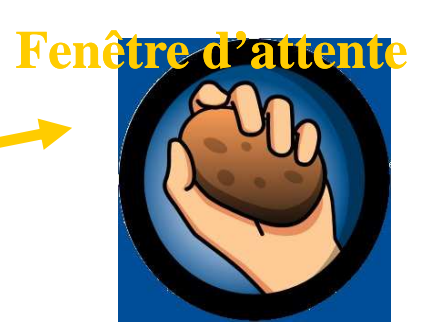

#### Sélection de la patate JMix

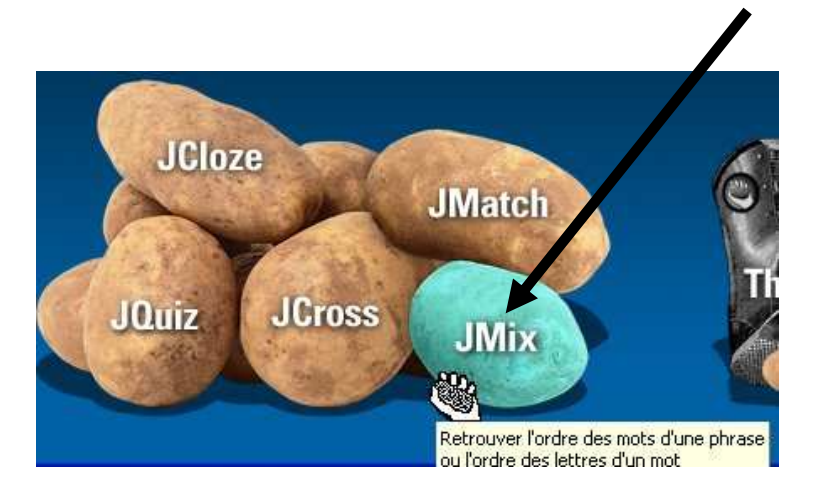

# 2) Saisir les données

la fenêtre de saisie

- 1. Saisir, les uns sous les autres, les éléments de phrase destinés à être rangés
- 2. Saisir les phrases alternatives acceptées

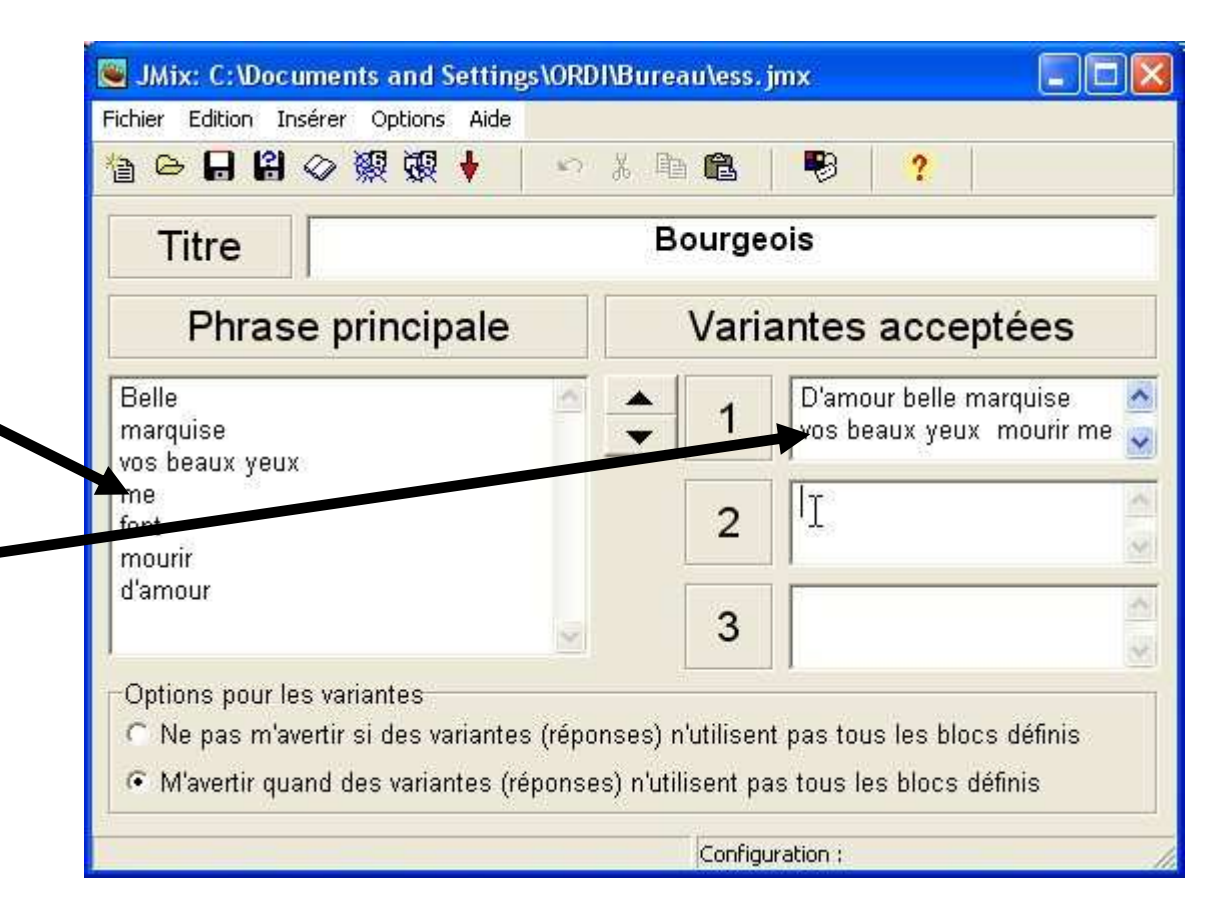

#### 4) Enregistrer fichier générateur

#### Par le menu « fichier » ou l'icône correspondante

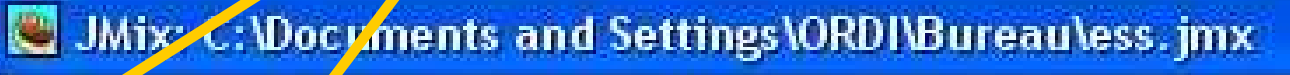

Ficher Edition /Insérer Options Aide

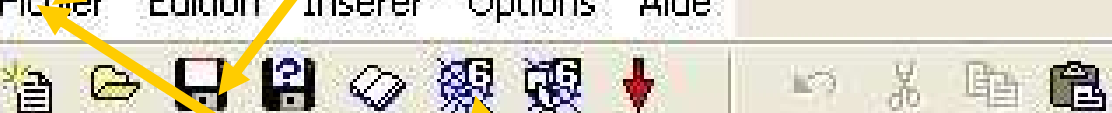

Par le menu « fichier » ou l'icône correspondante

**1**3

?

5) Editer + enregistrer fichier exercice

#### Aperçu de l'exercice

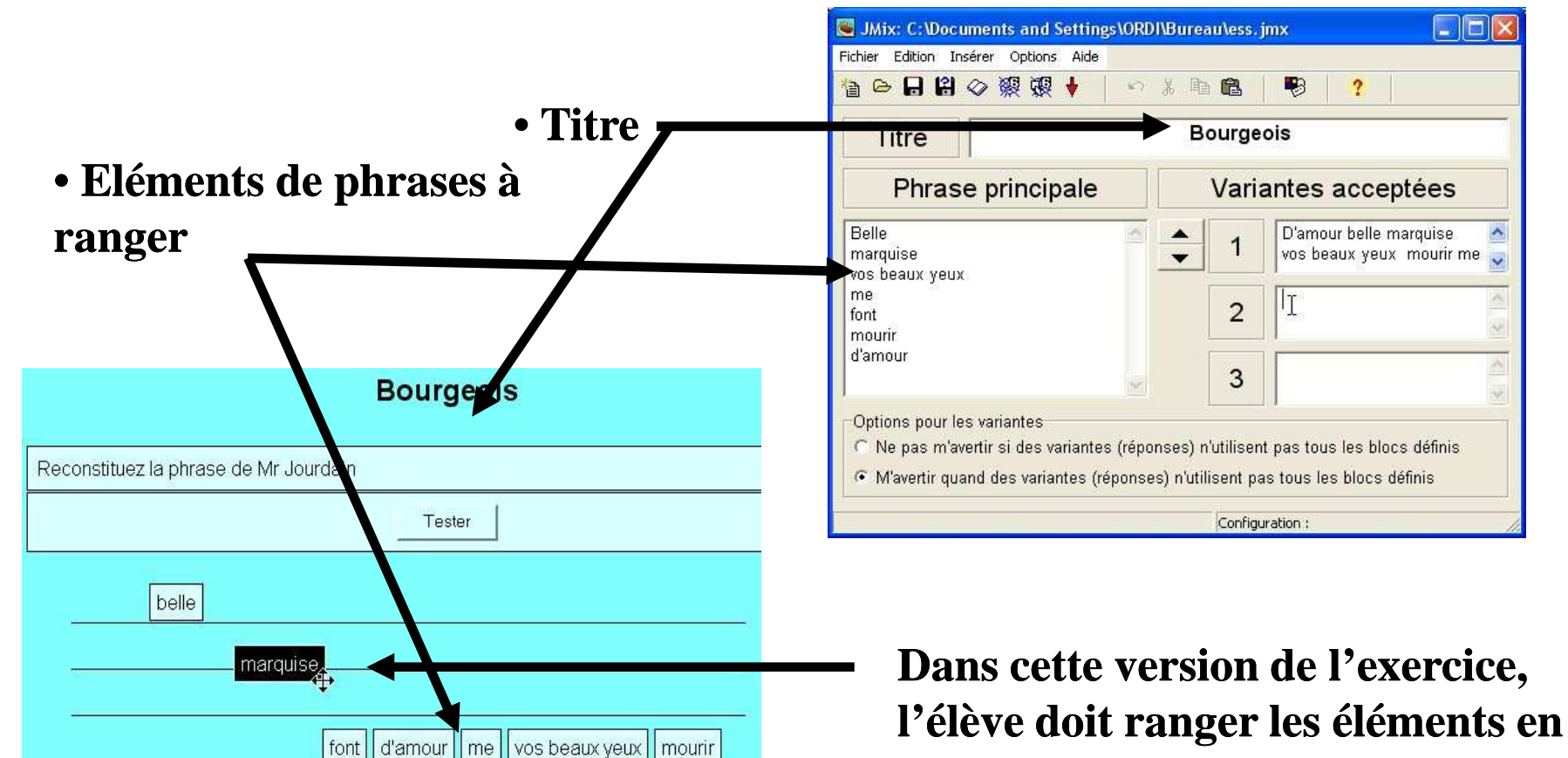

les glissant avec la souris